## 高原町公共施設予約システム 利用者マニュアル

## 高原町公共施設予約システムとは 高原町の公共施設(公民館やスポーツ施設)を パソコンやスマートフォンで簡単に予約・予約確認が 行えます

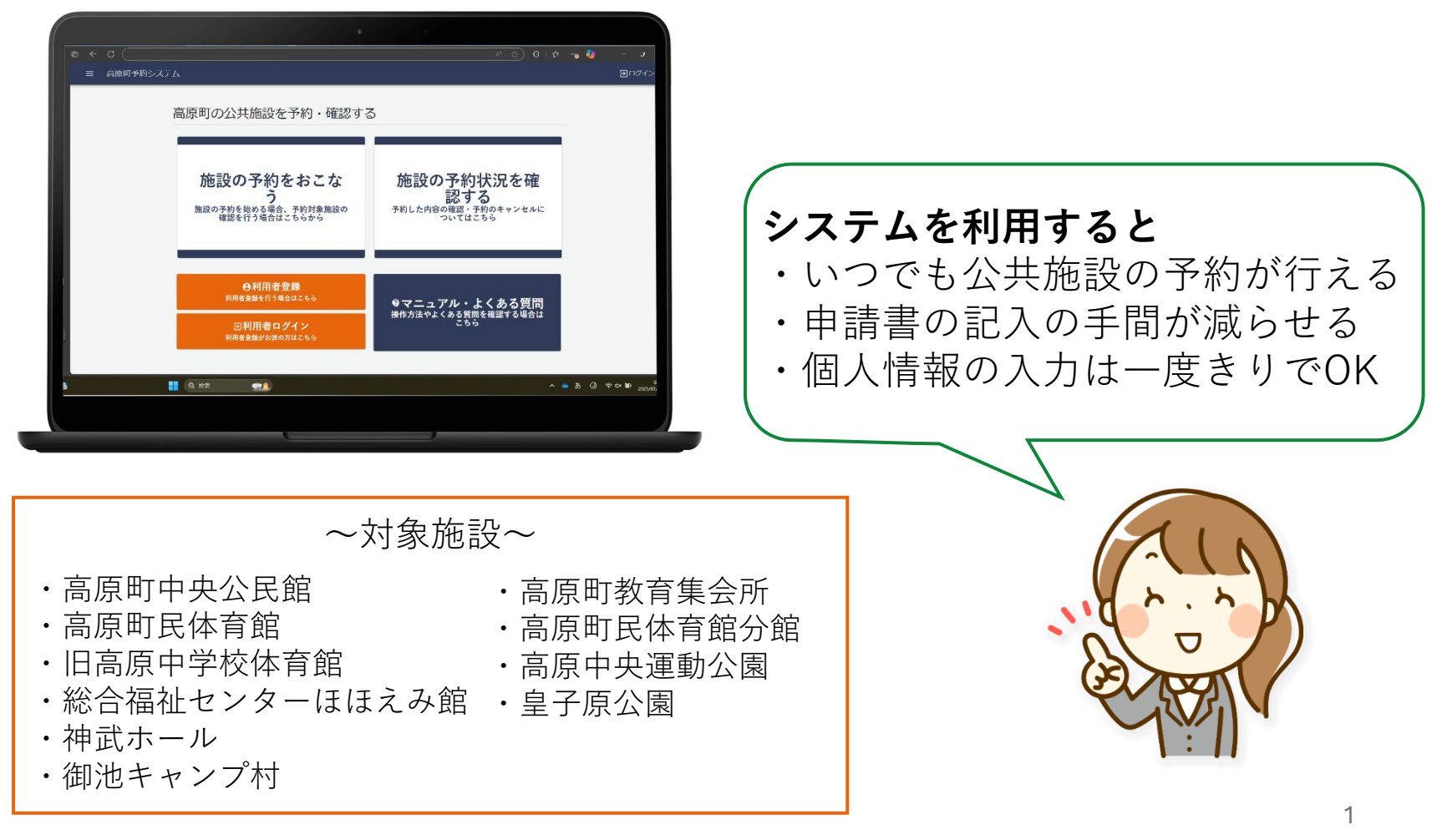

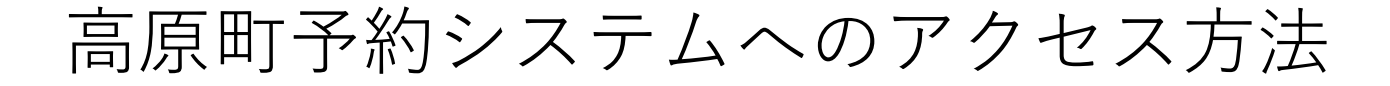

## ①スマートフォンのカメラでQRコードを読み取る

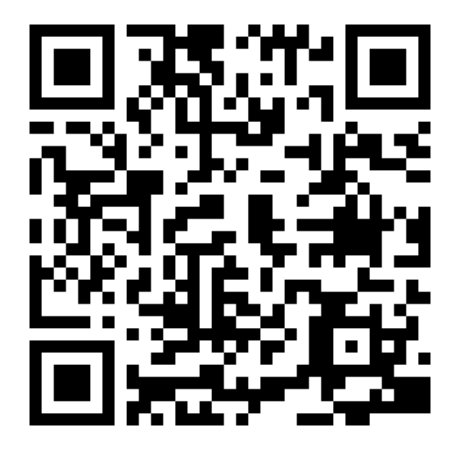

## ②以下のURLをブラウザに入力する

https://takaharu-reserve-production.web.app/Top/toppage/

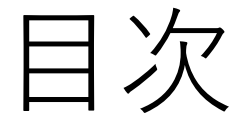

- •利用者登録を行う
- •施設予約を行う
- •予約を確認する
- 予約を変更する
- 予約をキャンセルする

# 利用者登録を行う

## 利用者登録を行う

次の便利な機能をご利用いただけます

- ●予約時の手間が軽減
  予約者情報を毎回入力する必要がなくなり、スムーズに予約を行えます
- ●マイページで情報管理

登録した予約者情報をマイページから簡単に確認・編集が できます

- ●予約の確認 今後の予定をマイページからいつでも確認可能です
- ●複数日の一括予約 複数の日程をまとめて予約できるため、手間を省けます

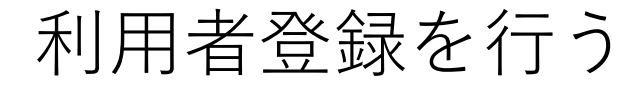

#### 利用者登録は下記の手順で行います

- ① 利用者登録ページに移動する
- 利用者情報を入力する
- 利用規約に同意する
- ④ 利用者情報を登録する

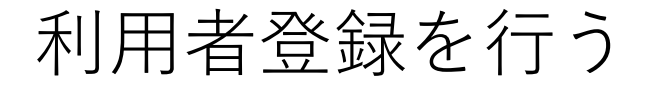

①利用者登録ページに移動する

#### 「利用者登録」を押します

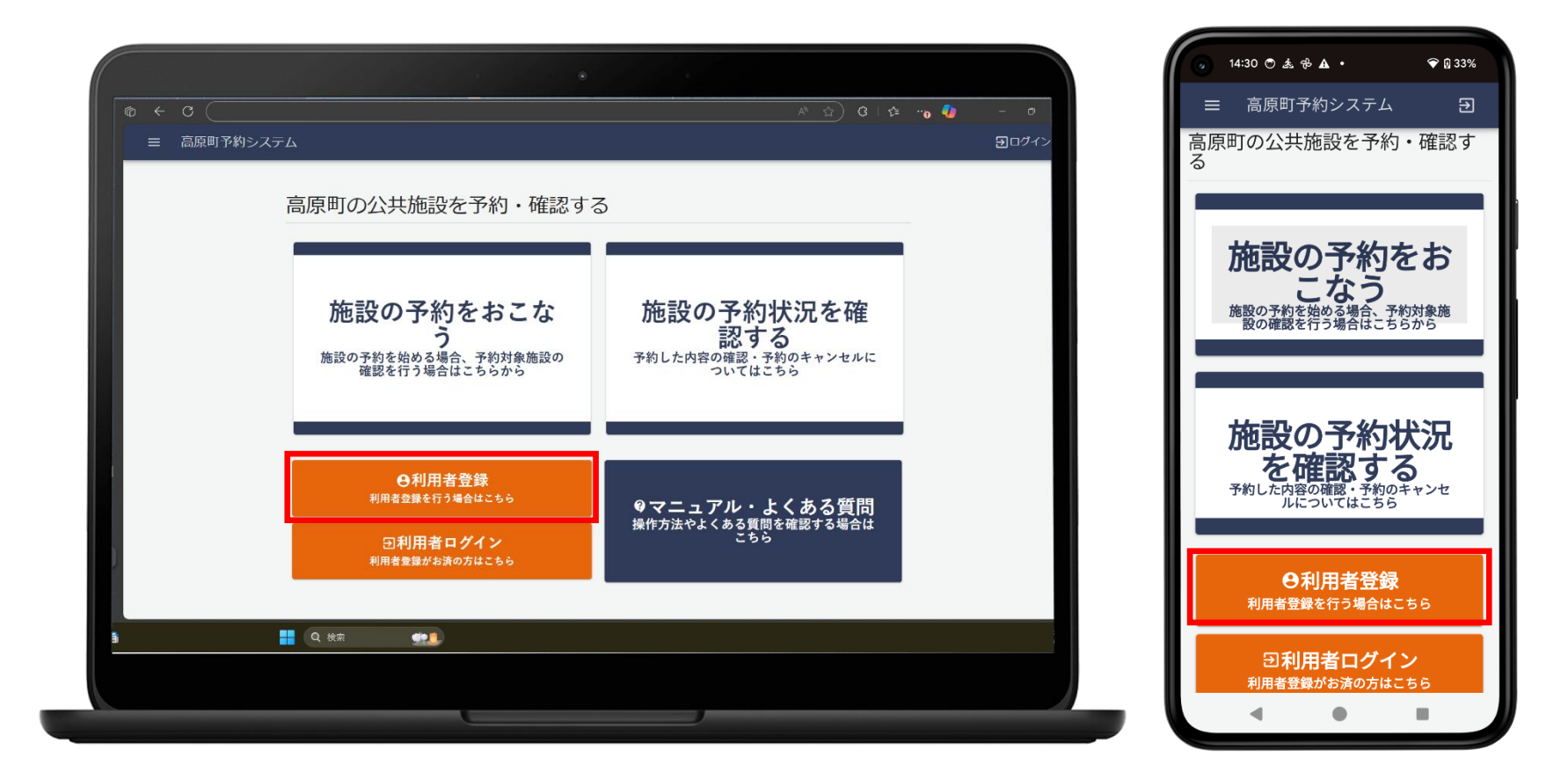

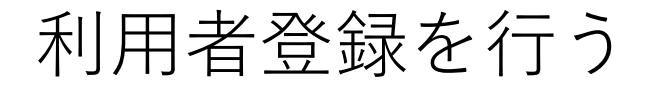

①利用者登録ページに移動する

## メールアドレスを入力し 「仮登録メールを送信」を押します

|             |                                     |             |       | ) 15:03 A A O 🖬 • 🕈                                     | 73%     |
|-------------|-------------------------------------|-------------|-------|---------------------------------------------------------|---------|
| © < C       |                                     | A 🏠 C   C 🥠 | - 0   | ۵ + C                                                   | 19      |
| ≡ 高原町予約システム |                                     |             | ヨログイン | ☰ 高原町予約システム                                             | €       |
|             |                                     |             |       |                                                         |         |
|             | 利用者登録                               |             |       |                                                         |         |
| ご利用になるメー    | レアドレスを入力してください。入力したメールアドレス宛に仮登録メールた | が届きます。      |       | 利用者兌球                                                   |         |
| (eps)       | メールアドレス*                            |             |       | ご利用になるメールアドレスを入力してく:<br>い。 入力したメールアドレス宛に仮登録メ<br>ルが届きます。 | ださ<br>( |
|             | 仮登録メールを送信                           |             |       | (必須) メールアドレス*                                           |         |
|             |                                     |             |       | 仮登録メールを送信                                               |         |
|             |                                     |             |       |                                                         |         |
|             |                                     |             |       |                                                         |         |
|             |                                     |             |       |                                                         |         |

## 利用者登録を行う

## 届いたメールのURLにアクセスします

| [高原町予約システム メールアドレス確認]                                                                                                    |                                                             |
|----------------------------------------------------------------------------------------------------|-------------------------------------------------------------|
| بة التي التي التي التي التي التي التي التي                                                                                                    | ← 《                                                         |
| 下記のリンクをクリックし、利用者登録を完了してください。<br>https://u8853639.ct.sendgrid.net/ls/click?<br>upn=u001.i3Vk2l6bRfh5nnY82PlgtFLv7JzrFekPITOPSdimYGfxBJ33YTuvIYPWtJdZT<br>N-2F21FQkKpza2DZFjBpiMgFXkMvgGVXaU-2B3Hf5yW-2F-<br>2B20mWBITc5MA_cPtQrkFwQvfMTpiB3VMFgg2d0qlVd2dQwDEMp-<br>2Fb2Px3TRbMFVJ0T1DyJNccUvQoT8GPLnFgHh2sTvFHVVIx52lPg2u2Aq7pSraOVS<br>AfAAPIB6YgwK1mx2Ae-2BzDmd0-2BhWpidgdAD-2FCCjmjTX7IG7VXPCWAps3Lt9<br>2BHDZLJ3R8Fm6DTqntXuoDHQqARML4gpmQ-3D-3D | <u>KxIWC8mYr9Xnjb6Ec3n</u><br>SqLWUJ3LeztTiuniThblo<br>9Fd- |
| <ul> <li>※このメールにお心当たりのない場合は破棄してください。</li> <li>※本メールは、「高原町予約システム」から送信されました。本メールへの返信い。</li> <li>※お問い合わせは、各管理者までお願いいたします。</li> <li>ログインできました。 完了しました。 申し込みました。</li> </ul>                                                                                                    | 言は行わないでくださ                                                  |

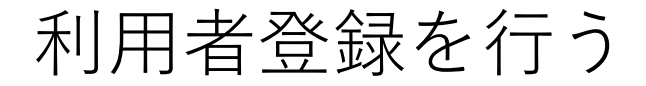

## 利用者情報を入力します

|             | ନ ନ 🏠 ଓ 🗆 🕫 🗞 … 🧔 – ୦                                                 |                                  |
|-------------|-----------------------------------------------------------------------|----------------------------------|
| ■ 高原町予約シスマン | <b>େ</b> ଅନ୍ନ                                                         | ☰ 高原町予約システム                      |
|             | ← 利用者登録                                                               | ← 利田老登録                          |
|             | 個人・団体に係る情報                                                            | 利用有亞歐                            |
|             | ○ 団件利用                                                                | 個人・団体に係る情報                       |
|             | (必须)利用高任参5.*<br>山田大郎                                                  | ● 団体利用                           |
|             | (必須) 部使届号(ハイブンなし)*<br>8894413                                         | (必須)利用責任者名*<br>山田太郎              |
|             | (2)(2) 但所*<br>宮崎県西諸県郡高原町後川内                                           | (必須) 郵便番号(ハイフンなし)*<br>8894413    |
|             | <ul><li>(必須) 第話番号(ハイフンなし)*</li><li>09012345678</li></ul>              | (必須)住所*<br>宮崎県西諸県郡高原町後川内         |
|             | <ul> <li>         ・ 講家先が異なる場合         ・         ・         ・</li></ul> | (必須)電話番号(ハイフンなし)*<br>09012345678 |
|             | (必須) 請求先臣將名*                                                          |                                  |
| PC<br>(Fil  | Q. 秋市 :   ): ■  =   ◎ ② 🕹 💕 💁 🔽 🤣 🏥 纲 目 - ^ A ③ ※ 4× 🛎 2014/1288 -    | 請求先が異なる場合                        |
|             |                                                                       | (必须) 請求先名*                       |

② 利用者情報を入力する

## 利用者登録を行う

② 利用者情報を入力する

## 団体利用の場合「団体利用」にチェックを入れ 利用者情報を入力します

|                                                                                                    |                                                                 | 6 17:39 ○ ▲ ▲ ♀ •                                       |
|----------------------------------------------------------------------------------------------------|-----------------------------------------------------------------|---------------------------------------------------------|
| © ← C                                                                                                    | ତ A* ରୁ ଓ I ପା ର୍ଶ୍ୱ କି କ୍ଷ୍ମ ସ                                 | ☆ + a                                                   |
| - 高原町予約システム                                                                                                    | <b>⊕</b> ¤ <i>9</i> ∢>                                          | ☰ 高原町予約システム 🛛 🔒                                         |
|                                                                                                    | ← 利用者登録<br>「団体利用」にチェック                                          | ← 利用者登録                                                 |
| ť.                                                                                                    |                                                                 | 個人・団体に係る情報                                              |
|                                                                                                    | (12)思 员件名*<br>高原ペース                                             | 回体利用                                                    |
|                                                                                                    | 代表带名<br>田中花子                                                    | (必須) 団体名*<br>高原ベース                                      |
|                                                                                                    | (18)(約) 利用異任約名*<br>田中花子                                         | 代表者名田中花子                                                |
|                                                                                                    | (必須) 御夜音号(ハイフンなし)*<br>8894413                                   | (必須)利用責任者名*<br>田山花子                                     |
|                                                                                                    | (2)周 住外*<br>宮崎県西諸県部高原町後川内<br>(2)周 高崎県(ハインンない)*<br>09012345678   | <ul> <li>(必須) 郵便番号(ハイフンなし)*</li> <li>8894413</li> </ul> |
|                                                                                                    |                                                                 | (必須)住所*<br>宮崎県西諸県郡高原町後川内                                |
| y erc<br><tu< td=""><td>오 방제 : (M)) 🔎 🧮 🧿 🔮 🕹 🐝 🤹 🖫 🍞 🗮 🛷 📕 🔹 스 🍝 종 ④ 후 d× 🗁 2024/12/18</td><td>(必須) 電話番号(ハイフンなし)*<br/>09012345678</td></tu<> | 오 방제 : (M)) 🔎 🧮 🧿 🔮 🕹 🐝 🤹 🖫 🍞 🗮 🛷 📕 🔹 스 🍝 종 ④ 후 d× 🗁 2024/12/18 | (必須) 電話番号(ハイフンなし)*<br>09012345678                       |
|                                                                                                    |                                                                 |                                                         |

## 

#### ② 利用者情報を入力する

## 請求先が異なる場合、「請求先が異なる場合」に チェックを入れ、請求先情報を入力します

| ← c         |                                                                                 | <u>۵</u> +                                                      |
|-------------|---------------------------------------------------------------------------------|-----------------------------------------------------------------|
| ■ 高原町予約システム | <b>⊖</b> ¤9-1>                                                                  | ■ 高原町予約システム                                                     |
|             | (0.07) 055・<br>大分県大分市中央町<br>(0.07) 高紙6月(1/172506)・<br>09012345678               | <ul><li>(必須) 電話番号(ハイフンなし)*</li><li>09012345678</li></ul>        |
|             | <ul> <li>(20回) 環境先名。</li> <li>(20回) 環境先名。</li> <li>田中花子</li> </ul>              | <ul> <li>請求先が異なる場合</li> <li>(必须) 請求先名*</li> <li>田中花子</li> </ul> |
|             | <ul> <li>(必須) 議決先習体系*</li> <li>(必須) 議決先部後番号(バイワンなし)</li> <li>8894413</li> </ul> | (必須) 請求先団体名*<br>高原ベース                                           |
|             | 構成先任所<br>宮崎県西諸県郡高原町後川内<br>(20回) 請求先為該借号(パイプンなし)*<br>09012345678                 | 8894413<br>器求先住所<br>宮崎県西諸県郡高原町後川内                               |
|             | メールアドレス・パスワードに係る情報<br>(6)例 メールアドレス・                                             | (必須) 請求先電話番号(ハイフンなし)*<br>09012345678                            |
| e 清れ        | 🚦 Q & # 🙊 😥 🗖 📮 😋 🔹 🧬 🧏 🅜 🗮 👰 🔹 🔺 🖉 State                                       | メールアドレス・パスワードに係る情報                                              |

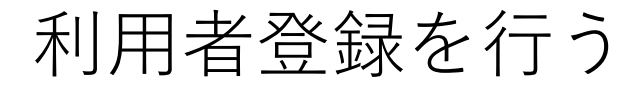

② 利用者情報を入力する

## パスワードを入力します ※ログイン時に使用するためお忘れの無いようご注意ください

| ← C ()      | 2 A 🕁 3 D 🕸 🖷 🚳 … 🧖                                                                                         | - 0                 | ■ 高原町予約ンステム                |
|-------------|----------------------------------------------------------------------------------------------------|---------------------|----------------------------|
| ☰ 高原町予約システム |                                                                                                    | <b>日</b> ログイン       |                            |
|             | 国政先任所                                                                                                    |                     | <b>請求先佳</b> 阶              |
|             | (帝国) 国政氏電話番号(ハイフンなし)*                                                                                       |                     | (必須) 請求先電話番号(ハイフンなし)*      |
|             |                                                                                                    |                     | メールアドレス・パフロードに低み情報         |
|             | メールアドレス・パスワードに係る情報                                                                                          |                     | (必須) メールアドレス*              |
|             |                                                                                                    |                     |                            |
|             |                                                                                                    |                     | (必須) パスワード*                |
|             | 利用規約                                                                                                    |                     |                            |
|             | 高原町公共施設予約システム利用規約                                                                                           |                     | 利用規約                       |
|             | (目的)<br>第1条 この規約は、高原町公共施設予約システム(以下「予約システム」といいます。)を利用して、<br>高原町(以下「町」といいます。)及び指定管理者(以下「町等」と総称します。)が管理する公共施 💌 |                     | 高原町公共施設予約システム利用規約          |
|             | 同意して進む                                                                                                    |                     | (目的)<br>第1条この規約は、高原町公共施設予約 |
|             | ) 😆 😫 🔯 🐗 🥺 🗐 🚆 🥅 🛤 🎭 😳 🚹 🐜 🖉 🔅 👰 🏟 🥥 👘 🔺 A G                                                               | 16:14<br>2024/12/17 | ステム(以下「予約システム」といいま         |
|             |                                                                                                    |                     | 同意して進む                     |

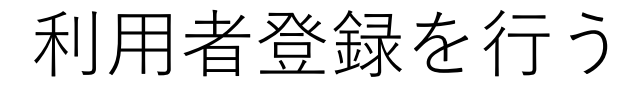

利用規約に同意する

## 高原町予約システムの利用規約を一読し 「同意して進む」を押します

| ← C ①       | ତ 🖧 ପି 🖸 🕸 🖷 🚱 — ୦                                                                                  |                                  |
|-------------|----------------------------------------------------------------------------------------------------|----------------------------------|
| 三 高原町予約システム | <b>日</b> ロガイン                                                                                       |                                  |
|             |                                                                                                    | 請求先住所                            |
|             | 識求完任所                                                                                               | (水体) 寺市水の平をつけえついたし)*             |
|             | (2)(2) 請求児童話番号(ハイフンなし)*                                                                             | (10)3(1)5時3(元)4860世7((11))2(4))" |
|             |                                                                                                    | ノールマドレフ・パフロードに仮え桂恕               |
|             | メールアドレス・パスワードに係る情報                                                                                  | メールアドレス・ハスワードに広る自我               |
|             | (必須) メールアドレス*                                                                                       | (必須) メールアドレス*                    |
|             | (欲測) パスワード*                                                                                         | (読酒) パフロード・                      |
|             |                                                                                                    |                                  |
|             | 1001日分                                                                                              |                                  |
|             | 不引用死本り                                                                                              | 利田相約                             |
|             |                                                                                                    | 4J/13/84/9                       |
|             | 第1条 この規約は、高原町公共施設予約システム(以下「予約システム」といいます。)を利用して、<br>高原町(以下「町」といいます。)及び指定管理者(以下「町等」と総称します。)が管理する公共施 ♥ | 高原町公共施設予約システム利用規約                |
|             | 同意して進む                                                                                              | (目的)<br>第1条 この規約は、高原町公共施設予約3     |
|             |                                                                                                    | ステム(以下「予約システム」といいます              |
|             |                                                                                                    | 同意して進む                           |
|             |                                                                                                    |                                  |
|             |                                                                                                    |                                  |

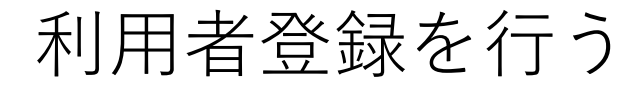

④利用者情報を登録する

## 入力内容を確認し「登録する」を押します

| < C (                |                                       | Ge 🗞 🥠 – o     | = 高原町予    | 約システム             |
|----------------------|---------------------------------------|----------------|-----------|-------------------|
| ■ 高原町予約システム          |                                       | <b>8</b> ログイン  | 2 11 (1/) |                   |
|                      | 人刀内容を今一度ご確認くたさい。                      |                | 個人・団体に係る情 | 青報                |
|                      | 個人・団体に係る情報                            |                |           |                   |
|                      | 現目 入力内容                               |                | 項目        | 入力内容              |
|                      | 団体利用 いいえ                              |                | 団体利用      | いいえ               |
|                      | 利用責任者 山田太郎<br>名                       |                | 利用責任者名    | 山田太郎              |
|                      | 郵便晉号 8894413                          |                | 郵便番号      | 8894413           |
|                      | 住所 宫崎県西諸県都高原町後川内                      |                | 住所        | 宮崎県西諸県郡高原町<br>後川内 |
|                      | 電話番号 09012345678                      |                | 電話委号      | 09012345678       |
|                      | メールアドレス・パスワードに係る情報                    |                |           |                   |
|                      | 源目 入力内容                               |                | メールアドレス・パ | パスワードに係る情報        |
|                      | メールアド<br>レス                           |                | 項目        | 入力内容              |
|                      |                                       |                | メールアドレス   |                   |
|                      | 5288 J T.                             |                | パスワード     | *****             |
| <b>ス波敏</b><br>ブ氏、駐日大 | 🏭 (Q. 857 🛛 🛹 🖉 📮 🍋 🧑 😰 🕹 🦸 🔹 🤣 🗮 🧔 📮 | へ <b>●</b> あ ② |           |                   |
|                      |                                       |                |           | 登録する              |
|                      |                                       |                | _         | • •               |

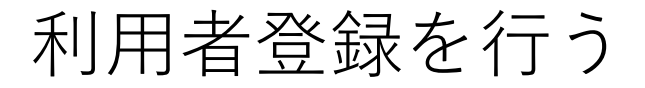

登録が完了します

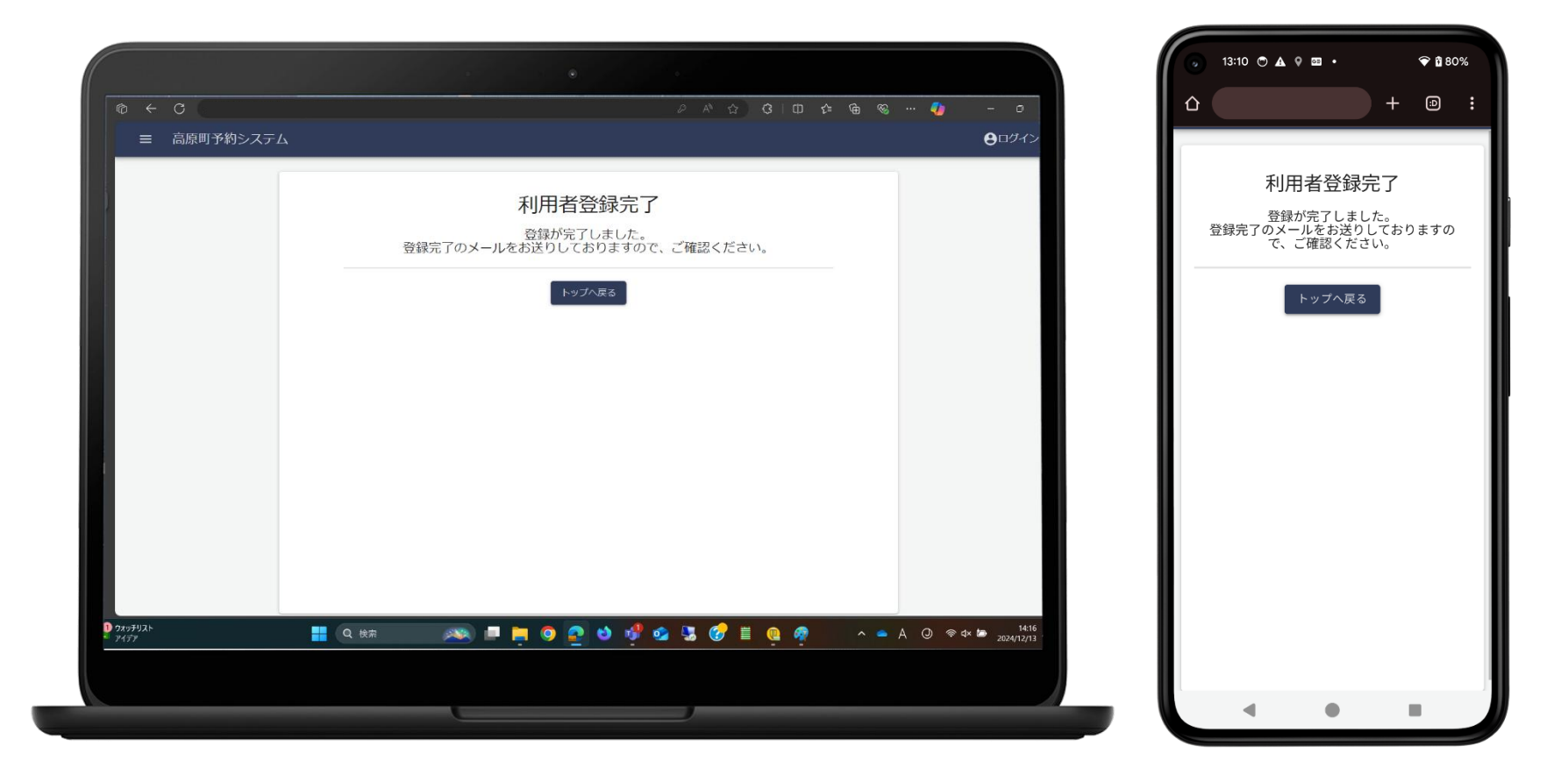

④利用者情報を登録する

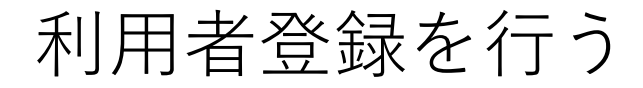

④利用者情報を登録する

### 登録完了のメールが通知されます

| [利用] | 者登録完了のお                                                        | 知ら                      | <b>t</b> ]                            |                                       |                      |         |    |                |              |   |
|------|----------------------------------------------------------------|-------------------------|---------------------------------------|---------------------------------------|----------------------|---------|----|----------------|--------------|---|
| 8    | sisetsu_yoya<br><b>宛先:                                    </b> | ku@ <sup>-</sup><br>l太郎 | town.takaharu.                        | lg.jp                                 |                      |         | ☆  | Ċ              | ¢            | ≪ |
|      | 山田太郎 様                                                         |                         |                                       |                                       |                      |         |    |                |              |   |
|      | この度は高原町<br>下記内容にて登                                             | 町予約<br>登録)              | 約システムにご<br>が完了しました                    | 登録いただる<br>。                           | き、誠にありがとうござい         | います。    |    |                |              |   |
|      | ====================================                           |                         | ===================================== |                                       |                      | =       |    |                |              |   |
|      | ====================================                           | ====<br>ご利,             | =============<br>用お待ちしてま              | ===================================== |                      | =       |    |                |              |   |
|      | ※本メールは、<br>※お問い合わせ                                             | 「高,<br>せは、              | 原町予約シスラ<br>、各管理者まて                    | <sup>=</sup> ム」から送信<br>お願いいたし         | 言されました。本メール・<br>します。 | への返信は行わ | ない | Č< <i>t</i> ia | <u>*</u> [1。 |   |

# 施設予約を行う

## 施設予約を行う

## 施設予約は下記の手順で行います

- ① ログインする
- 施設探索ページに移動する
- ③ 予約したい施設を探す
- ④ 予約情報入力ページに移動する
- ⑤ 予約情報を入力する
- 利用規約に同意する
- 予約を確定する

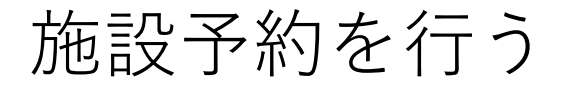

## 「利用者ログイン」を押します

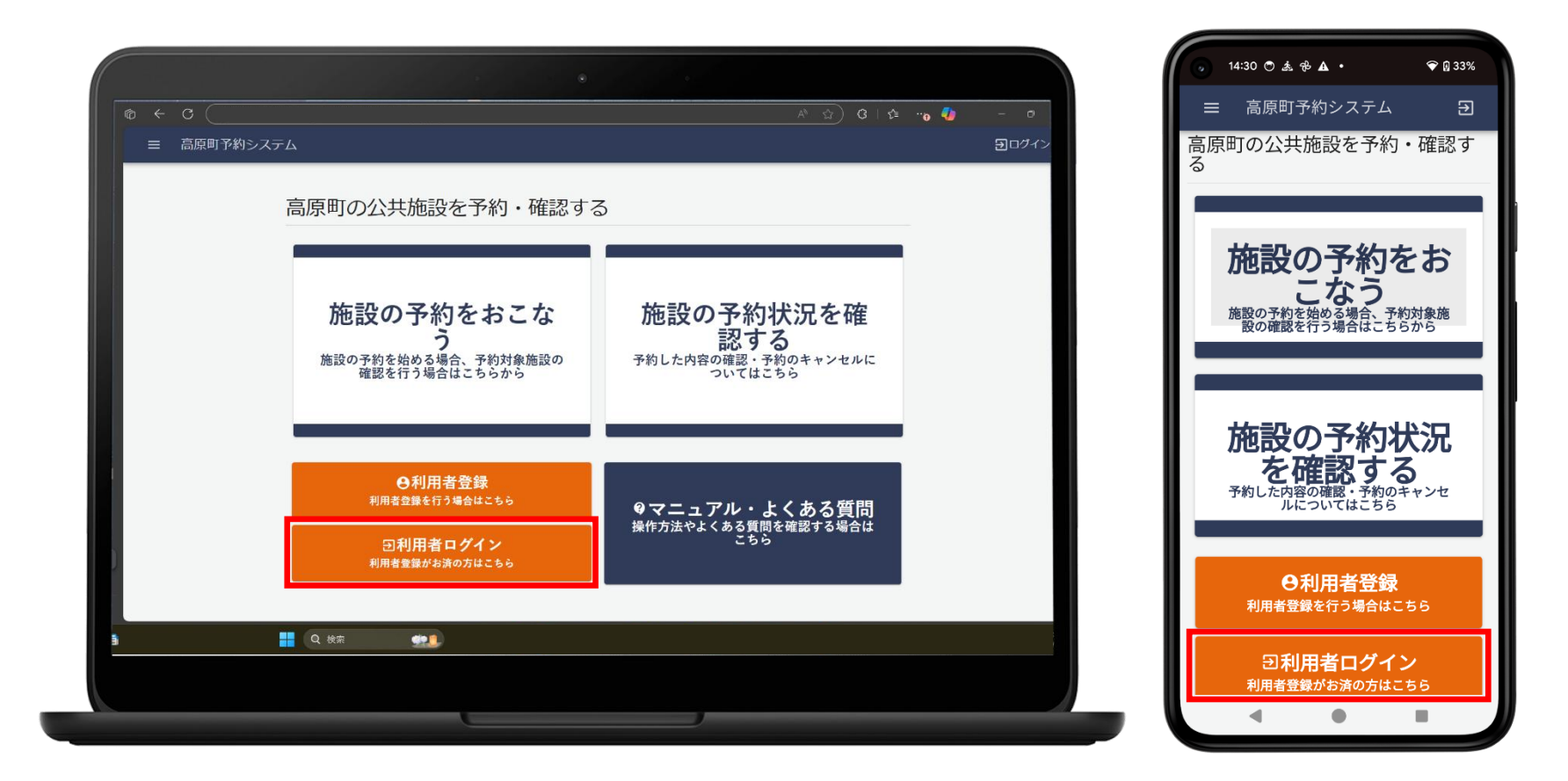

① ログインする

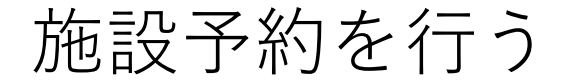

① ログインする

## メールとパスワードを入力し「ログイン」を押します

|             |                                           |    |       | 8:09 🔿 🌲 🧸     | A 0 •                     | ♥ 🛙 50%   |
|-------------|-------------------------------------------|----|-------|----------------|---------------------------|-----------|
| 0 + 0       |                                           |    | 0     |                | +                         | - 18      |
| ≡ 高原町予約システム |                                           | 90 | 19-12 | ■ 高原町·         | 予約システム                    | €         |
|             | 利用者ログイン                                   |    |       | Tur            |                           |           |
|             | メールアドレス*                                  |    |       | 木山舟            | <b>书者ロクイン</b>             | /         |
|             | /1スワード・                                   |    |       | メールアドレ         | × X *                     |           |
|             | ······                                    |    |       | パスワード*         |                           |           |
|             | ログイン                                      |    |       | •••••          |                           |           |
|             | パスワードを忘れた方はこちら                            |    |       |                |                           |           |
|             |                                           |    |       |                | ログイン                      |           |
|             | 利用者登録を行いたい方                               |    |       | <u>パスワ-</u>    | - ドを忘れた方はこち               | <u>56</u> |
|             | 利用目蓋線を11フェンと、自身の1450人心晶体に施設の「目1450/11スよう。 |    |       |                |                           |           |
|             | 利用者登録を行う                                  |    |       | 利用者            | 登録を行いた                    | い方        |
|             |                                           |    |       | 利用者登録を行う<br>の・ | ことで、自身の予約状況<br>一括予約が行えます。 | 兄管理や施設    |
|             | do 👔                                      |    |       | Í a            | 旧者登録を行う                   |           |
|             |                                           |    |       | 1              |                           |           |
|             |                                           |    |       |                |                           |           |
|             |                                           |    |       | -              | -                         | -         |

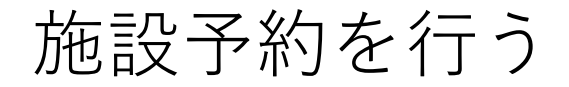

② 施設探索ページに移動する

## 「施設の予約をおこなう」を押します

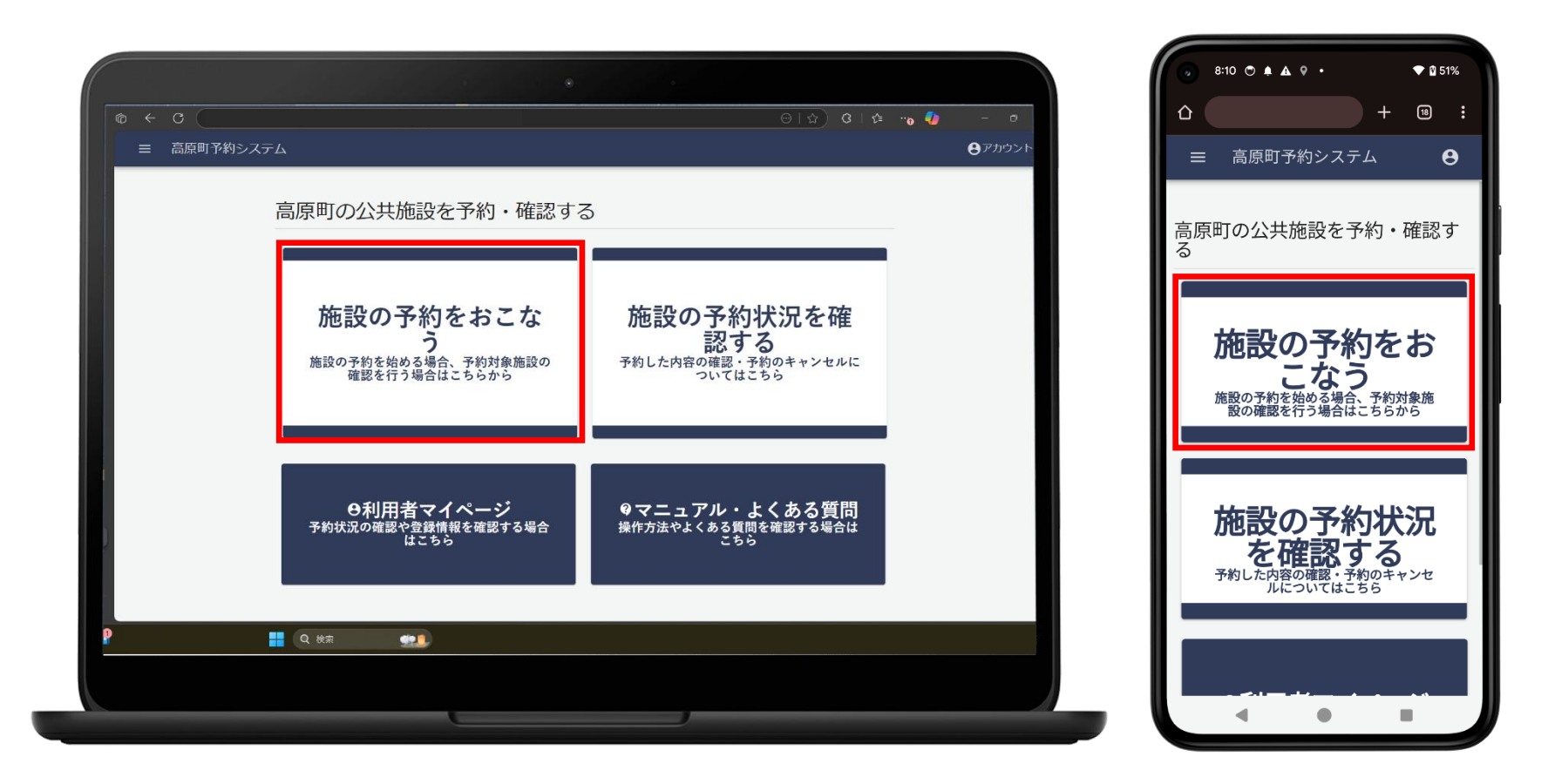

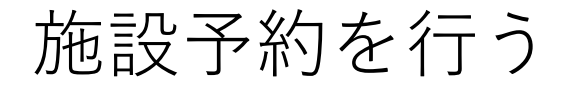

② 施設探索ページに移動する

#### 施設探索ページに移動します

|                 | •             |           |                | 😠 8:11 🖱 🌲 🗛 🛛 🔸 | ♥ 🖞 51% |
|-----------------|---------------|-----------|----------------|------------------|---------|
| (b) ← C         |               | 🕘 🚱 🔹 🔄 🕲 | - 0            | ۵ +              | 18 :    |
| 三 高原町予約システム     |               |           | <b>Ө</b> アカウント | ☰ 高原町予約システム      | θ       |
| ← 施設を探す         |               |           |                | ← 施設を探す          |         |
| カデゴリーから探す       | 地図から探す        | 一覧から探す    |                | カテゴリーから探 地図から探 - | 一覧から探   |
| ・社会教育施設         |               |           |                | J J              | す       |
| 高原町中央公民館        | 高原町教育集会所      |           |                | ・社会教育施設          |         |
| ・社会体育施設         |               |           |                | 高原町中央公民創         | 官       |
| 高原町民体育館         | 高原町民体育館分<br>館 | 旧高原中学校体育館 |                | 高原町教育集会府         | б       |
| 高原町中央運動公園       |               |           |                |                  |         |
| ・ほほえみ館          |               |           |                | • 社云体自加設         |         |
| (王任支办館·神武       | 総合保健福祉セン      |           |                | 高原町民体育館          |         |
| 🦻 📑 Q क्षेत्र 🗪 |               |           |                |                  |         |
|                 |               |           |                |                  |         |
|                 |               |           |                | 4 0 1            |         |

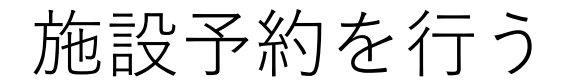

## 施設の探し方は3種類あります

- カテゴリーから探す
- 地図から探す
- 一覧から探す

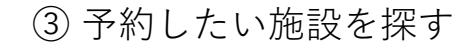

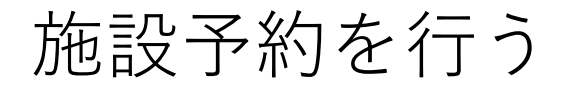

## カテゴリーから探す

#### 高原町様の施設をカテゴリー毎に探すことができます

|                                    | ۲                    |               |        | 8:11         ● ▲ ▲ ♀ ・         ♥ 월 51%  |
|------------------------------------|----------------------|---------------|--------|-----------------------------------------|
|                                    |                      | ⊖ ☆) ଓ ¢ ⊷₀ 🍕 | - 0    | Δ + ··································· |
| ≡ 高原町予約システム                        |                      |               | ●アカウント | 三 高原町予約システム ⊖                           |
| ← 施設を探す                            | _                    |               |        | ← 施設を探す                                 |
| カテゴリーから探す                          | 地図から探す               | 一覧から探す        |        | カテゴリーから探 地図から探 一覧から探                    |
| ・社会教育施設                            |                      |               |        | र्ड हे                                  |
| 高原町中央公民館                           | 高原町教育集会所             |               |        | ・社会教育施設                                 |
| ・社会体育施設                            |                      |               |        | 高原町中央公民館                                |
| 高原町民体育館                            | 高原町民体育館分館            | 旧高原中学校体育館     |        | 高原町教育集会所                                |
| 高原町中央運動公園                          |                      |               |        | · 社会体育施設                                |
| ・ほほえみ館                             |                      |               |        |                                         |
| (日日う五倍,加守                          | 一 公会児の時方がけて、         |               |        | 高原町民体育館                                 |
| Q 线索         1212 A 7738 K + 4414. | 此 <b>一</b> 体限4041177 |               |        |                                         |
|                                    |                      |               |        |                                         |
|                                    |                      | )             |        |                                         |

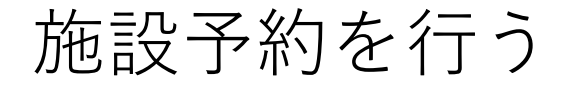

## 地図から探す

#### 地図から高原町様の施設を探すことができます

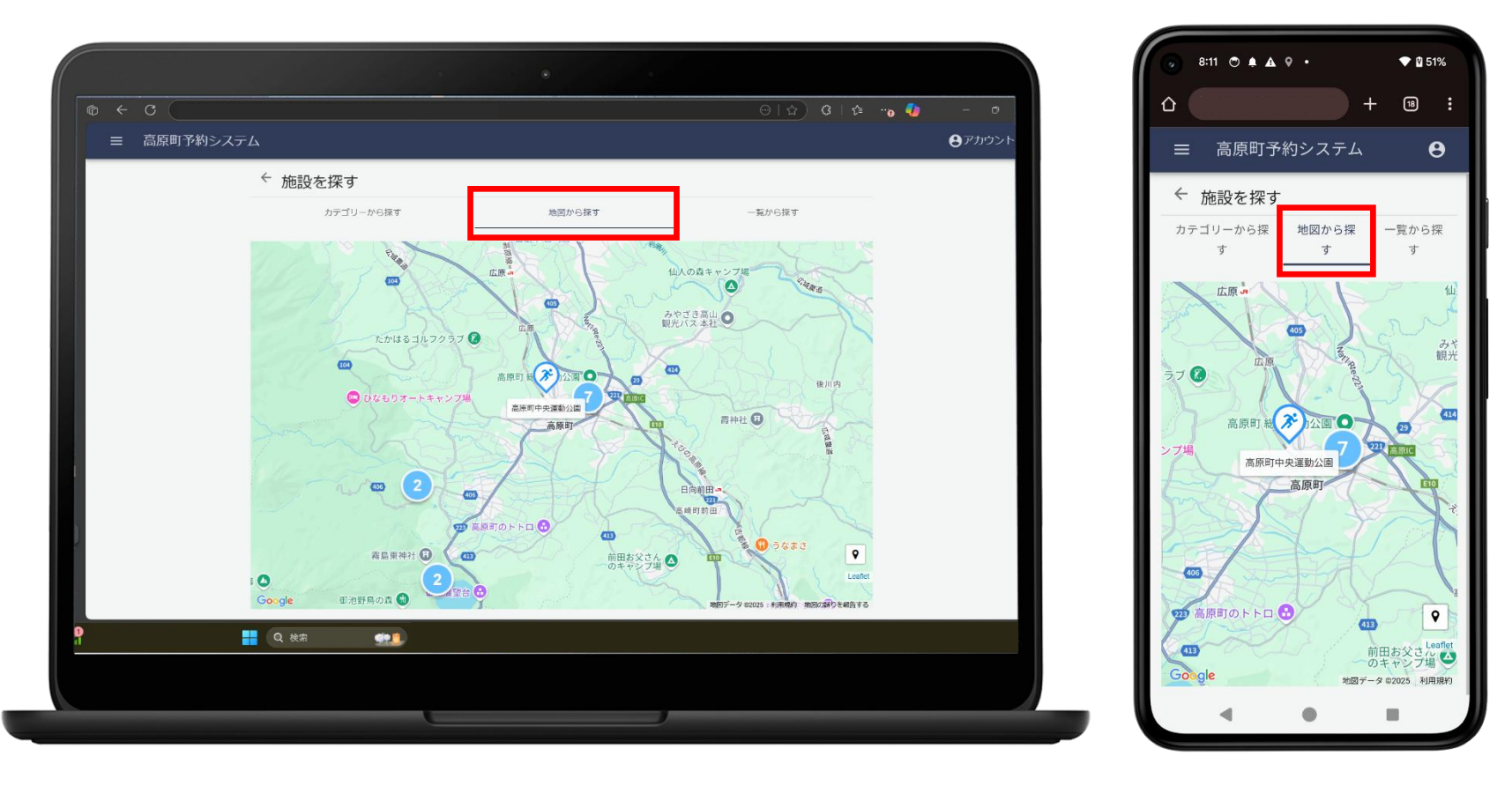

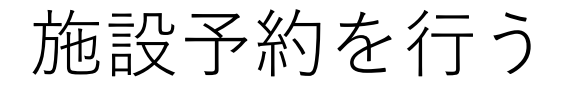

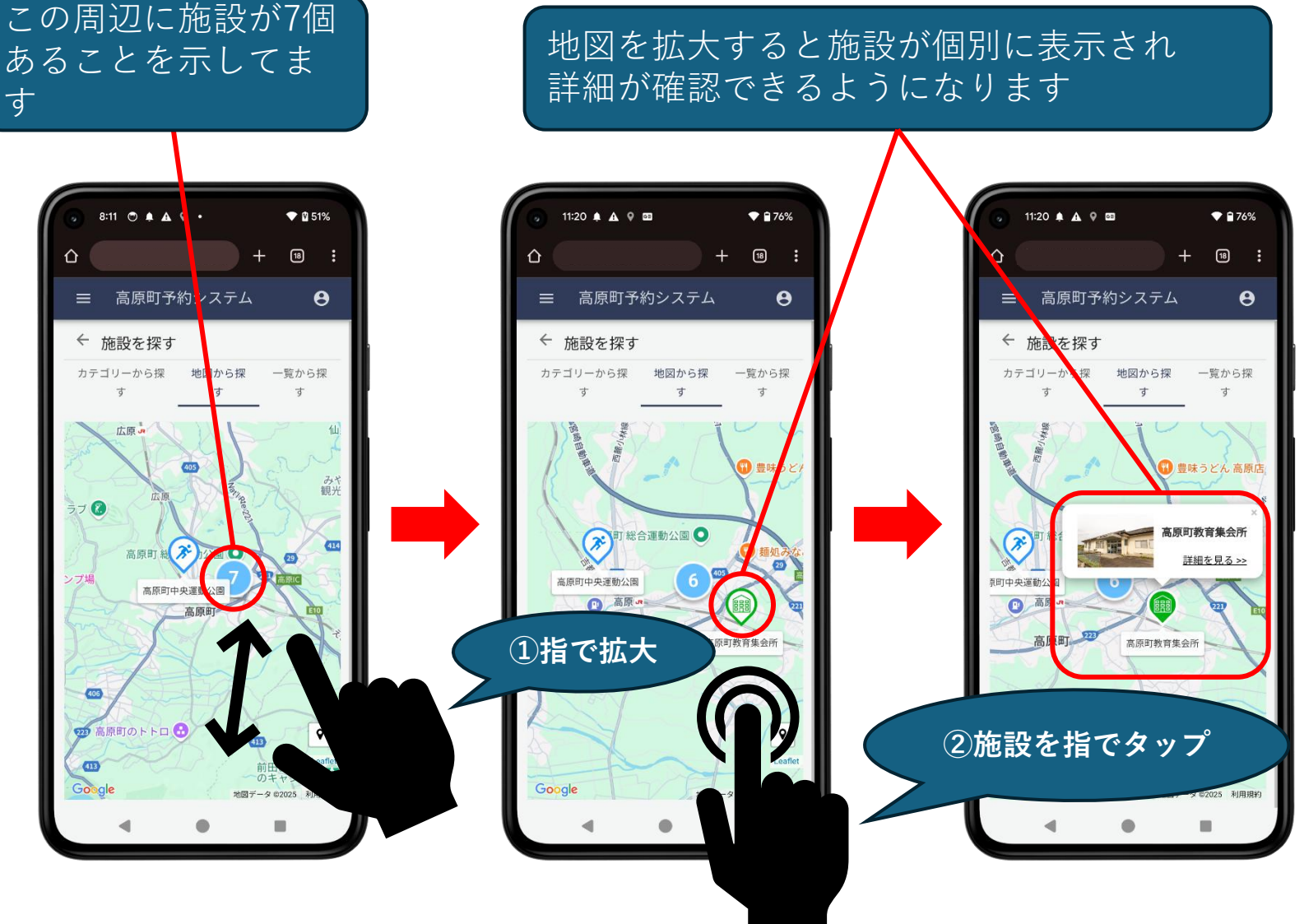

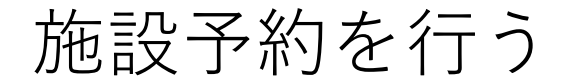

## 一覧から探す

高原町様の予約可能な施設をすべて一覧表示し、探すことができます

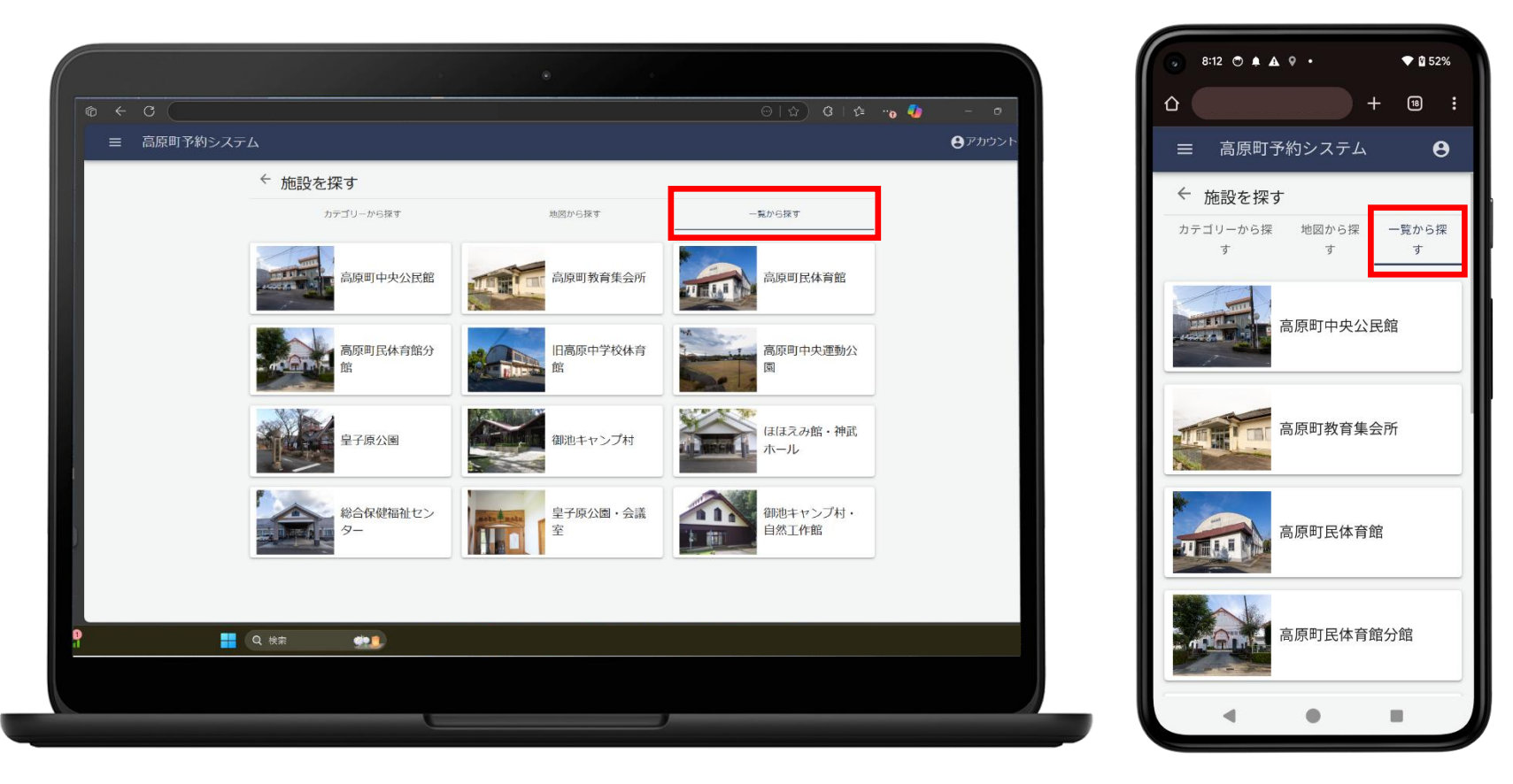

## 高原町教育集会所を 予約する

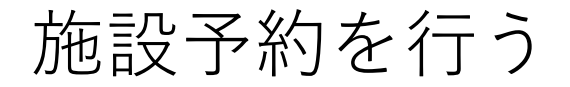

④ 予約情報入力ページに移動する

## 高原町教育集会所を押します

| •                                 |                                          | 1% |
|-----------------------------------|------------------------------------------|----|
|                                   |                                          | :  |
| ≡ 高原町予約システム                       | OPD/D/D/D/D/D/D/D/D/D/D/D/D/D/D/D/D/D/D/ | Ð  |
| ← 施設を探す                           | ◆ 施設を探す                                  |    |
| カテゴリーから探す 地図から探す                  | - 見から探す                                  |    |
| ・社会教育施設                           | t t t                                    | ~  |
| 高原町中央公民館 高原町教育集会所                 | ・社会教育施設                                  |    |
| <ul> <li>・社会体育施設</li> </ul>       | 高原町中央公民館                                 |    |
| 高原町民体育館 高原町民体育館分館                 | 旧高原中学校体育<br>館<br>館<br>一面第一面目前            | ٦  |
| 高原町中央運動公園                         | - 社会体容施設                                 |    |
| ・ほほえみ館                            |                                          |    |
| (工作于 3.66、抽开 (公本)(24)(25)(14)(25) | 高原町民体育館                                  |    |
|                                   |                                          |    |
|                                   |                                          |    |
|                                   |                                          |    |

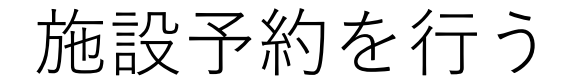

⑤ 予約情報を入力する

## 区画を選択し「区画の確定」を押します

※区画は複数選択できます

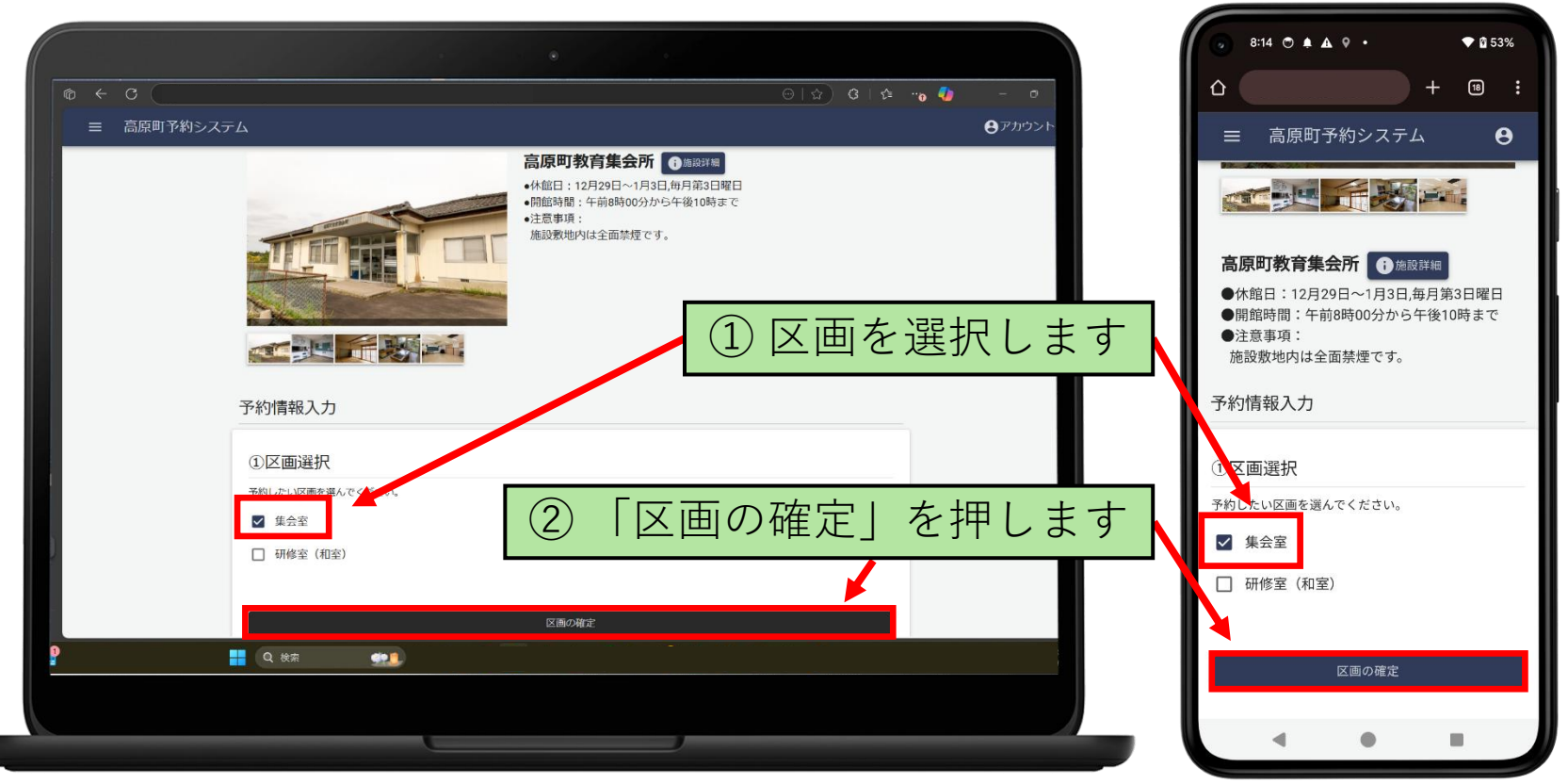

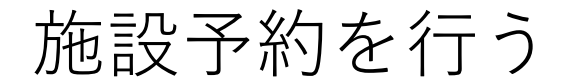

⑤ 予約情報を入力する

## 予約日を選択し「予約日の確定」を押します

※予約日は複数選択できます

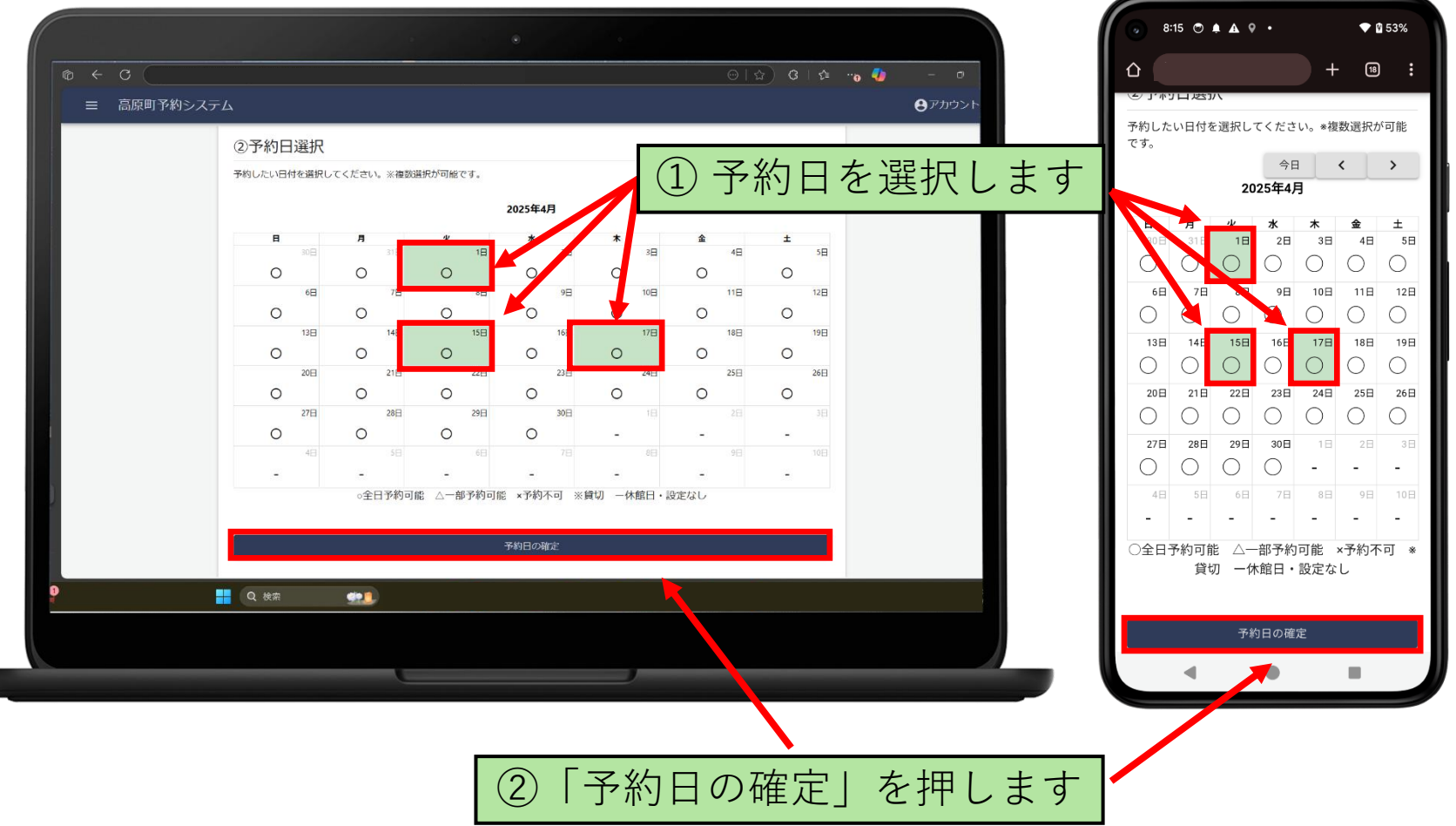

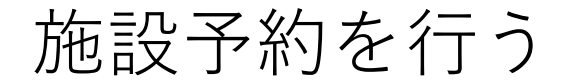

⑤予約情報を入力する

## 時間を選択し「予約時間選択の確定」を押します

| ¢ 0 (       |                                     |             |             | ାନ୍ ମାନ     | ···• 📲 – 🖻     |       |             |           |
|-------------|-------------------------------------|-------------|-------------|-------------|----------------|-------|-------------|-----------|
| ≡ 高原町予約システム |                                     |             |             |             | <b>Ө</b> アカウント |       | 10:00~10:30 | 10:30~11: |
|             |                                     |             | 盟始時F        | 問と終了日       | 寺間を選択し         | = = = | 0~11:30     | 11:30~12: |
| (           | 3予約時間選択                             |             |             |             |                | /     | 0~12:30     | 12:30~13: |
| 7           | U用時間を選択してください。<br>脱始時間と終了時間を選んでください | ω.          |             |             |                |       | 13:00~11:30 | 13:30~14: |
|             | 08:00~08:30                         | 08:30/09:00 | 09:00~09:30 | 09:30~10:00 |                |       |             |           |
|             | 10:00~10:30                         | 10:30-11:00 | 11:00~11:30 | 11:30~12:00 |                |       | 14:01~14:30 | 14:30~15: |
|             | 12:00~12:30                         | 12:30 13:00 | 13:00~13:30 | 13:30~14:00 |                |       | 15:00~15:30 | 15:30~16: |
|             | 14:00~14:3/                         | 14:30 15:00 | 15:00~15:30 | 15:30~16:00 |                |       | 16:00~16:30 | 16:30~17: |
|             | 16:00~30                            | 16:30 17:00 | 17:00~17:30 | 17:30~18:00 |                |       | 17:00 17:30 | 17:30~18: |
|             | 18:00~18:30                         | 18:31 19:00 | 19:00~19:30 | 19:30~20:00 |                |       | 18:00~18:30 | 10:30~19  |
|             | 20:00~20:30                         | 20:30~21:00 | 21:00~21:30 | 21:30~22:00 |                |       |             |           |
|             |                                     |             |             |             |                |       | 19:00~19:50 | 19:5 920: |
|             |                                     | 予約時間        | 選択の権圧       |             |                |       | 20:00~20:30 | 20:30~21: |
|             |                                     |             | <b>1</b>    |             |                |       | 21:00~21:30 | 21:30~22: |
|             |                                     | 予約を         | 追加する        |             |                |       |             |           |
|             | Q 検索 👥                              |             |             |             | L.             |       | 予約時間》       | 選択の確定     |
|             |                                     |             |             |             |                |       |             |           |
|             |                                     | _           |             |             |                |       |             |           |
|             |                                     |             |             |             |                |       |             |           |
|             |                                     |             |             |             |                |       |             |           |

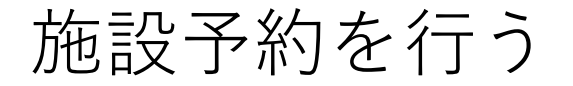

## 予約情報を入力します

| <ul> <li>         ・</li></ul>                                                                                                    |         |                                 |                                 |
|----------------------------------------------------------------------------------------------------|---------|---------------------------------|---------------------------------|
|                                                                                                    | ■ 高原町予約 |                                 | ④予約情報入力                         |
| サビに聞いる時間時を思想してください、       (必須) 使用目的を意思化てください。         ビージーから注       ・         マーシーから注       ・         マーシーから注       ・         マーシーから注       ・         マーシーから注       ・         マーシーから注       ・         マーシーから       ・         マーシーから       ・         マーシーシー       ・         ・       ・         ・       ・         ・       ・         ・       ・         ・       ・         ・       ・         ・       ・         ・       ・         ・       ・         ・       ・         ・       ・         ・       ・         ・       ・         ・       ・         ・       ・         ・       ・         ・       ・         ・       ・         ・       ・         ・       ・         ・       ・         ・       ・         ・       ・         ・       ・         ・       ・         ・       ・         ・       ・                                                                                                    |         | ④予約情報入力                         | 予約に関わる情報を入力してください。              |
| (a)       ##田田学を選択してください*         その値       ●         アメ力加強       ●         予約入意       ●         ## (山田記入部)       ●         ## (山田記入部)       ●         ## (山田記入)       ●         ## (山田記入)       ●         ## (山田記入)       ●         ## (山田記入)       ●         ## (山田記入)       ●         ## (山田記入)       ●         ## (山田記入)       ●         # (山田記入)       ●         # (山田記入)       ●         # (山田記入)       ●         # (山田二人)       ●         # (山田二人)       ● |         | 予約に関わる情報を入力してください。              |                                 |
| サリニがをたかしてください。<br>デスト勉強<br>予約入惑<br>#1年(自由記入想)<br>ポープション送択<br>必要なオプションが多れ以進用してください。<br>アガンコン選択<br>冷阪房を使用する (集会室) 10円/時間 ● 未使用<br>冷阪房を使用する (集会室) 330円/時間 ● 未使用                                                                                                    |         | (必須)使用目的を選択してください。<br>その他       | (必須) 使用目的を選択してください*<br>その他      |
| ・・・・・・・・・・・・・・・・・・・・・・・・・・・・・                                                                                                    |         | 使用目的を入力してください*<br>デスト勉強         | 使用目的を入力してください*<br>テ <b>スト勉強</b> |
| 利用者数 ● 3 ▲ ● 3 ▲ ●      和用者数 ● 3 ▲ ●      和用者数 ● 3 ▲ ●      本#* (自由記入報)     本#* (自由記入報)     本#**     本#なオブションがあれば選択してください。     取明以外の電源を使用する (集会室) 110円/時間 ● 未使用     ふ酸店を使用する (集会室) 330円/時間 ● 未使用     かし、 ********************************                                                                                                    |         | 予約人数                            | 予約人数                            |
| ## (自由記入欄)<br>## (自由記入欄)<br>## (自由記入欄)<br>## (自由記入欄)<br>## (自由記入欄)<br>## (自由記入欄)<br>## (自由記入欄)<br>## (自由記入欄)<br>## (自由記入欄)<br>## (自由記入欄)<br>## (自由記入欄)<br>## (自由記入欄)<br>## (自由記入欄)                                                                                                    |         | 利用者数 🗢3 🙏 🔍                     | 利用者数 🖨 3 🔥                      |
| オプション選択     必要なオプションがあれば選択してください、     オプションがあれば選択してください、       照明以外の電源を使用する(集会室) 110円/時間 ・ 未使用<br>冷電房を使用する(集会室) 330円/時間 ・ 未使用     未使用       1000     ● 快方                                                                                                    |         | 備考(自由記入欄)                       | 備考 (自由記入機)                      |
| 必要なオブションがあれば選択してください。       照明以外の電源を使用する (集会室) 110円/時間 チモ使用       オプション選択         冷電房を使用する (集会室) 330円/時間 チモ使用       未使用         ウ       ● 快寿                                                                                                    |         | オプション選択                         |                                 |
| NB時以外の電源を使用する(集会室) 110円/時間 → 未使用<br>冷電房を使用する(集会室) 330円/時間 → 未使用       小電房を使用する(集会室) 330円/時間     → 未使用     イノンヨン送外       必要なオプションがあれば選択してくださ<br>照明以外の電源を使用する(集会室)     110円/時間                                                                                                    |         | 必要なオプションがあれば選択してください。           | オープシューン語中                       |
| 冷蔵房を使用する(集会室) 330円/時間 → 未使用 必要なオプションがあれば選択してくださ 照明以外の電源を使用する(集会室) 110円/時間                                                                                                    |         | 照明以外の電源を使用する(集会室) 110円/時間 🌑 未使用 |                                 |
| 110円/時間                                                                                                    |         | 冷暖房を使用する(集会室) 330円/時間 🌒 未使用     | 必要なオプションがあれば選択してください            |
|                                                                                                    | FJ      |                                 | 照明以外の電源を使用する(集会室)<br>110円/時間    |
|                                                                                                    | 6       |                                 | k (                             |

#### ⑤予約情報を入力する

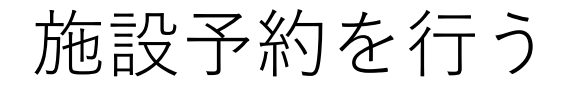

⑤予約情報を入力する

## 「予約を追加する」を押します

|                        |                                                                |                | 8:20 ○ ▲ ▲ ♀ • ♥ 월 55                                   |
|------------------------|----------------------------------------------------------------|----------------|---------------------------------------------------------|
| © ← C                  |                                                                | - 0            | ☆ + ™                                                   |
| 三 高原町予約システム            |                                                                | <b>Ө</b> アカウント | 利用者数 🖨 3人 🕀                                             |
| (必須)入(<br>入場料を<br>予約人数 | eneax、XusheeBp2+arbaRut激液しない<br>必要であればオプション                    | レを選択します        | 備考(自由記入欄)                                               |
| 编号 (白田)                | 利用者数 <b>3</b> 人 <b>9</b>                                       |                |                                                         |
|                        |                                                                |                | オプション選択                                                 |
| オプミ                    | マヨン選択                                                          |                | 必要なオフションがあれば選択してください。<br>照明以外の電源を使用する(集会室) :<br>110円/時間 |
| 2000/1                 | 照明以外の電源を使用する(集会室) 110円/時間 🌑 未使用<br>冷暖房を使用する(集会室) 330円/時間 🌑 未使用 |                | <ul> <li>・・・・・・・・・・・・・・・・・・・・・・・・・・・・・・・・・・・・</li></ul> |
|                        | 予約を追加する                                                        |                | ● 未使用                                                   |
| Q ##                   | (ap)                                                           |                | 予約を追加する                                                 |
|                        |                                                                |                |                                                         |
|                        |                                                                |                | - • •                                                   |

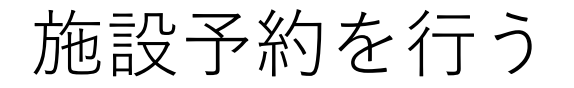

⑤予約情報を入力する

### 追加した予約情報を確認します

| \$ + C      | ●<br>●<br>●<br>●                                                                                                    | 「予約の削除」を押すと<br>追加した予約情報が削除されます                                      | <ul> <li>♥ û 55%</li> <li>+ 18 ÷</li> </ul>                                                                                      |
|-------------|----------------------------------------------------------------------------------------------------|---------------------------------------------------------------------|----------------------------------------------------------------------------------------------------|
| 三 高原町予約システム | 下記日付の予約を選択しています。                                                                                                    | <ul> <li>●アカウン</li> <li>■ 高原町予約シス</li> <li>■ The (4.0.2)</li> </ul> | マテム <b>Ө</b>                                                                                                    |
|             | <ul> <li>▶ 予約の修正</li> <li>● 予約の修正</li> <li>● 予約の修正</li> <li>● 予約の修正</li> <li>● 予約の修正</li> <li>● 予約の修正</li> <li>● 予約の修正</li> <li>● 予約の修正</li> <li>● 予約の修正</li> <li>● 予約の修正</li> <li>● 予約の修正</li> <li>● 予約の修正</li> <li>● 予約の修正</li> <li>● 予約の修正</li> </ul> | ■<br>■<br>■<br>■<br>■<br>■<br>■<br>■<br>■<br>■<br>■<br>■<br>■<br>■  | <ul> <li>(修正 予約の削除</li> <li>18:00~21:00</li> <li>:の他(テスト勉)</li> <li>:)</li> <li>(場料を徴収しな)</li> <li>)</li> <li>J用者数:3人</li> </ul> |
|             | 2025年04月15日 18:00~21:00         集会室         目的       ::         大場料微収       ::         入場料微収       ::         利用人数       ::         オブション       ::                                                                                                    | 備考 :                                                                | >修正 予約の削除<br>18:00~21:00                                                                                                    |
| 2<br>       | Q 姓东 👥                                                                                                    |                                                                     | いて<br>いて、<br>いて、<br>いて、<br>いて、<br>いて、<br>いて、<br>いて、<br>い                                                                         |
|             |                                                                                                    |                                                                     | -                                                                                                    |

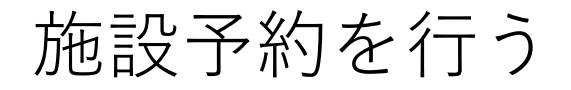

## 入力した情報で予約を行う場合 「予約確認に進む」を押します

| ← ひ (     |                                      |             |                      | 2] 3] 5≇ ™ 🥠 | - 0            |                 |                  |
|-----------|--------------------------------------|-------------|----------------------|--------------|----------------|-----------------|------------------|
| ■ 高原町予約シス | . <del>7</del> 4                     |             |                      |              | <b>●</b> アカウント | 備考              | :                |
|           | 利用人数:                                | 利用者数:3人     |                      |              |                |                 |                  |
|           | オプション :                              |             |                      |              |                | 下記の予約者性         | 青報で予約を行います。      |
|           | 備考:                                  |             |                      |              |                | 項目              | 入力内容             |
|           | 下記の予約者情報で予約                          | りを行います。     |                      |              |                | 団体名             |                  |
|           | 項目 入力内                               | 密           |                      |              |                | 代表者氏名           | 地域太郎             |
|           | 団体名<br>                              | SB5         |                      |              |                | 郵便番号            | 8894413          |
|           | 影便當号 88944                           | 113         |                      |              |                | 代表者<br>住所       | 宮崎県西諸県郡高原町<br>川内 |
|           | 代表着住所 宮崎県                            | (西清県郡高原町後川内 | ナントマ幼夫ノナ             | 1++01+       |                | 所在地<br>確認       | 町内在住             |
|           | 所在地確認 町内在                            | it (        | さりに丁約とした<br>「又約ち泊却ナッ |              | + +            | 電話番号            | 09012345673      |
|           | ************************************ | 3456/3      | 「予約を追加りる             | っ」を押し        | <i>よ</i> 9     | メール<br>アドレ<br>ス |                  |
|           | 予約をi                                 | 追加する        | 予約確認に進む              |              |                |                 | 予約を追加する          |
|           |                                      |             |                      |              |                |                 | 予約確認に進む          |

## 施設予約を行う

#### ⑥利用規約に同意する

#### 入力した情報に間違いがないか確認し 利用規約にチェックを入れ 「予約を確定」を押します

|                | 0 0 0 0 0 0 0 0 0 0 0 0 0 0 0 0 0 0 0                                                                                                    |                                                                                                    |
|----------------|----------------------------------------------------------------------------------------------------|----------------------------------------------------------------------------------------------------|
|                | P A* ☆ 3   0 / 10 / 12 / 13 / 14 / 14 / 14 / 14 / 14 / 14 / 14                                                                                                    | - ● 高原町予約システム                                                                                                    |
|                | агра Ө                                                                                                    | アカウント 3 暴力行為又は常習的に暴力的不法行                                                                                                    |
|                | <ul> <li>(4) 所定の場所以外で火器を使用し、又は吸煙しないこと。(建物内は禁煙です。)</li> <li>(5) 使用終了容法、使用者の事件において、変の外外の消得を行い、原状に回復するとともに整理整頓に努めること。</li> <li>(6) 使用者は、教育集会所の施設及び偏晶をき損し又は滅失したときは教育委員会に届けること。</li> <li>(7) 使用者がの施設及び偏晶をき損し又は滅失したときは教育委員会に届けること。</li> <li>(7) 使用者が、空気に発生した。</li> <li>(7) 使用者が、空気に発生した。</li> <li>(7) 使用者が、空気に発生した。</li> <li>(7) 使用者が空気に発生した。</li> <li>(7) 使用者が空気に発生した。</li> <li>(7) 時やすれた使用目的又は条件に違反しないこと。</li> <li>(7) 部内で見た使用的可以条件に違反しないこと。</li> <li>(7) 部内で見た使用的文は条件に違反しないこと。</li> <li>(7) 部内でれた使用目的又は条件に違反しないこと。</li> <li>(8) 部長なび痛らを損傷し、又は減失する恐れがあると認められる行為をしないこと。</li> <li>(9) 他人が迷惑となるような行為をしないこと。</li> <li>(9) 利用規約に回顧します。</li> <li>(7) 利用規約に回顧します。</li> </ul> | <ul> <li>4 使用権利を譲渡又は転貸したとき、<br/>ようとするとき。</li> <li>5 前各号の取り消し等によって使用者<br/>が生じても教育委員会は、責任を負わないまする。</li> <li>6 下記の厳守事項に違反するとき。</li> <li>*厳守事項</li> <li>1 許可された使用目的又は条件に違反いこと。</li> <li>2 公の秩序又は善良な風俗をみださなと。</li> <li>3 施設及び備品を損傷し、又は減失ずれがあると認められる行為をしないこと。</li> <li>4 他人の迷惑となるような行為をしな<br/>と。</li> <li>入力内容の修<br/>正</li> </ul> |
| 8*C<br>くもり時々晴れ | <b>ロ</b> 校末 (153)                                                                                                    |                                                                                                    |
|                |                                                                                                    |                                                                                                    |
|                |                                                                                                    |                                                                                                    |

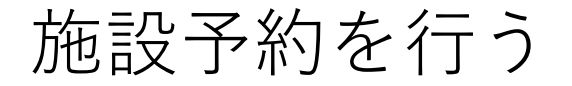

## 予約申請が完了します

|               |                                          |                | ☰ 高原町予             | 物システム               |
|---------------|------------------------------------------|----------------|--------------------|---------------------|
| \$ + C (      |                                          | G 🕼 🕢 🛛        |                    |                     |
| ■ 高原町予約システム   |                                          | <b>⊖</b> アカウント |                    | 予約受付                |
|               | 予約受付                                     |                | 下記内容               | ≩により予約申請を<br>受付ました。 |
|               |                                          |                | 予約の情報              |                     |
|               | 予約の情報                                    |                |                    |                     |
|               | 2025年04月01日 18時00分 ~ 21時00分<br>· 集会室     |                | 2025年04月<br>21時00分 | 01日 18時00分          |
|               | <b>概算料金 : </b> 0円                        |                |                    |                     |
|               | ·施設利用料金                                  |                | 做异科亚               | . 0円                |
|               | (1) ···································· | _              | 师使到人去司             | ・施設利用料金<br>0円×3時間 = |
|               | 目的 : その他 (テスト勉強)                         | _              | <b>概</b> 昇科金内訳     | 円                   |
|               | <b>利用人数 :</b> 利用者数:3人                    |                |                    |                     |
|               | オプション :                                  |                | 目的                 | , その他(テスト勉<br>・ 強)  |
|               | 儒考 :                                     |                | 利用人数               | 利用者数:3人             |
|               | 2025年04月15日 18時00分 ~ 21時00分<br>· 集会室     |                | オプション              | :                   |
|               | <b>器算利令 · </b> 0円                        |                | 備考                 |                     |
| 波波 注意報<br>発令中 |                                          |                |                    |                     |
|               |                                          |                | 2025年04月           | 15日 18時00分          |
|               |                                          |                |                    | •                   |

⑦予約を確定する

## 施設予約を行う

⑦予約を確定する

## 予約申請完了のメールが通知されます

| [予約受付]高原町教育集会所                                                        |                                                                                    |   |            |                  |
|-----------------------------------------------------------------------|------------------------------------------------------------------------------------|---|------------|------------------|
| 地域太郎 様                                                                |                                                                                    |   |            |                  |
| 下記内容にて予約申請を受付ました。                                                     |                                                                                    |   |            |                  |
| 管理者の承認を行いましたら、承認完了ス<br>承認完了までお待ちください。                                 | メールが届きます。                                                                          |   |            |                  |
| 予約日時・予約番号<br>施設名<br>予約区画<br>使用目的<br>入場料を徴収、又は営利を目的とするか<br>会会又は3 提予定人数 | :2025年04月01日 18時00分<br>:高原町教育集会所<br>:・集会室<br>:その他(テスト勉強)<br>:入場料を徴収しない<br>:利田考数:3人 | ~ | 21時00分     | <br>(83ow79eooi) |
| オプション                                                                 | :備考(自由記入欄)<br>                                                                     |   |            |                  |
| 予約日時・予約番号<br>施設名<br>予約区画<br>使用目的                                      | :2025年04月15日 18時00分<br>:高原町教育集会所<br>:・集会室<br>:その他(テスト勉強)                           | ~ | 21時00分     | <br>(83ow79eya4) |
| 入場料を徴収、又は営利を目的とするか<br>会合又は入場予定人数<br>オプション<br>                         | :入場料を徴収しない<br>:利用者数 : 3人<br>:備考(自由記入欄)                                             |   |            |                  |
|                                                                       | :2025年04月17日 18時00分<br>:高原町教育集会所<br>:・集会室                                          | ~ | <br>21時00分 | <br>(83ow79evuq) |
| 使用目的<br>入場料を徴収、又は営利を目的とするか                                            | :その他(テスト勉強)<br>:入場料を徴収しない                                                          |   |            |                  |

## 施設予約を行う

#### 予約申請が承認されると 承認完了のメールが通知されます

#### [予約申請承認のお知らせ] 高原町施設予約システム 地域太郎 様 下記内容の予約申請を承認しました。 \_\_\_\_\_\_\_ 予約番号 : 8cqxyaif2x 予約日時 :2025年04月15日 18時00分 ~ 21時00分 施設名 :高原町教育集会所 予約区画 ・集会室 団体名 代表者氏名 :地域太郎 郵便番号 : 8894413 代表者住所 :宮崎県西諸県郡高原町後川内 所在地確認 :町内在住 電話番号 : 09012345673 メールアドレス 使用目的 :その他 (テスト勉強) 会合又は入場予定人数 :利用者数:3人 責任者氏名(申請者と異なる場合) 責任者住所(申請者と異なる場合) 連絡事項 \_\_\_\_\_\_\_ 概算料金合計 :0円 概算料金内訳 施設利用料金 0円×3時間 = 0円

予約を確定する

# 予約を確認する

予約を確認する

#### 予約の確認は下記の手順で行います

マイページに移動する
 予約一覧ページに移動する
 予約明細ページに移動する
 予約を確認する

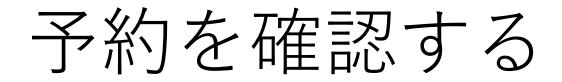

① マイページに移動する

## 「利用者マイページ」を押します ※ログインした状態を前提とします

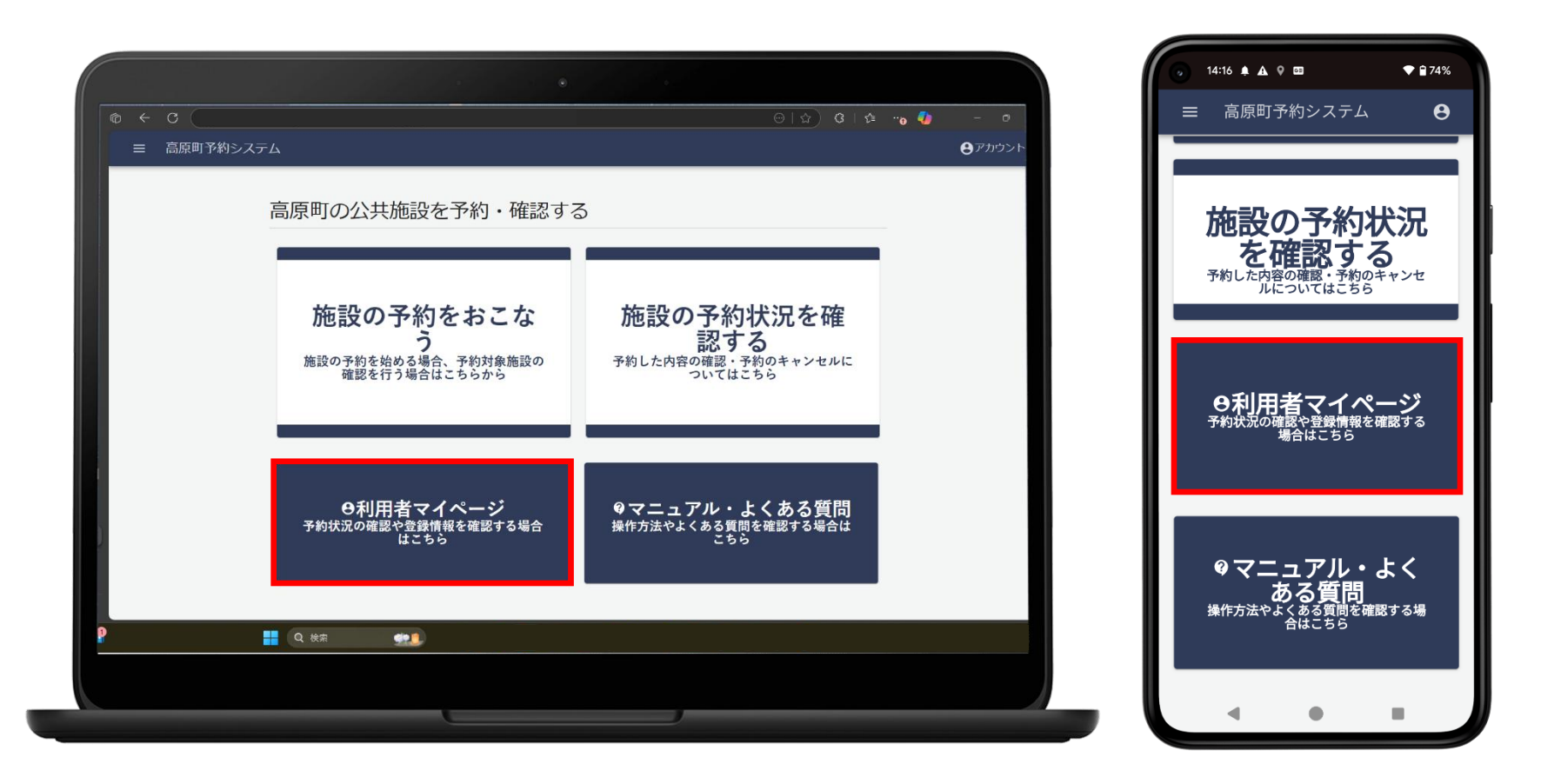

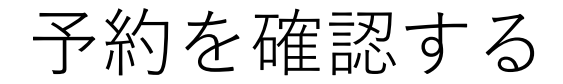

② 予約一覧ページに移動する

## 「予約一覧」を押します

| @ ← → C                                     | • •                                                                                                    |                        | ● 9:15 0 A A 9 · ● 177%<br>予約が表示されます + ® :                                             |
|---------------------------------------------|----------------------------------------------------------------------------------------------------|------------------------|----------------------------------------------------------------------------------------|
| ■ 高原町予約システム           直近の予約           利用者機能 | 利用者マイページ<br>2025年04月01日 19時00分 ~ 22時00分<br>高原町民体育館・1/2面(1面ステージ側)<br>予約日: 2025年03月10日 13時22分<br>予約番号: 82k4ca8hb<br>評編を確認する | <b>9</b> <i>₽ŋ</i> 2>ト | ■ 高原町予約システム ● 利用者マイページ 直近の予約 2025年04月01日 19時00分 ~ 22時00分 高原町民体育館・1/2面(1面ステージ側) 詳細を確認する |
|                                             | 予約一覧<br>登録情報の編集<br>パスワードの変更                                                                                               |                        | 利用者機能<br>予約一覧<br>登録情報の編集<br>パスワードの変更                                                   |
| Diac CPR                                    | 校东 421                                                                                                    |                        |                                                                                        |

予約を確認する

③ 予約明細ページに移動する

## 確認したい予約情報を選択します

|           |                                           |                                      | •                                                                                             | ¢                                                                                                    |                                  |                | 9:16 ♥ ▲ ▲ ♀ • ♥ ₿ 75                                                        |
|-----------|-------------------------------------------|--------------------------------------|-----------------------------------------------------------------------------------------------|----------------------------------------------------------------------------------------------------|----------------------------------|----------------|------------------------------------------------------------------------------|
| © < C (   |                                           |                                      |                                                                                               | A* £                                                                                                    | 7 G 🕸 🗝 🐠                        | - 0            |                                                                              |
| = 高原町う    | 予約システム                                    |                                      |                                                                                               |                                                                                                    |                                  | <b>Ө</b> アカウント | ☰ 高原町予約システム                                                                  |
|           | ÷                                         |                                      | 予約一                                                                                           | ≅⊂<br>見                                                                                                    |                                  | _              | 2025年04月02日 08時30分~18時00分<br>予約内容を詳しくみる                                      |
|           | 2025/03/11                                |                                      | ┏ ~<br>検衆                                                                                     | yyyy/mm/dd                                                                                                    | B                                |                | 予約中<br>高原町中央公民館 2 階会議室<br>2025年04月03日 08時30分~12時00分<br>予約内容を詳しくみる            |
|           | 施設各 区<br>高原町中央公民館<br>高原町中央公民館<br>高原町中央公民館 | 2 附会議室<br>2 附会議室<br>2 附会議室<br>2 附会議室 | 予約受付日時           2025年03月10日 16時08分           2025年03月10日 16時04分           2025年03月10日 16時05分 | 予約日時 ↑           2025年04月02日 08時30分~18時00分           2025年04月03日 08時30分~12時00分           2025年04月03日 08時30分~11時30分 | <b>予約状況</b><br>未承認<br>予約中<br>未承認 |                | <sup>未承認</sup><br>高原町中央公民館 2 階会議室<br>2025年04月04日 08時30分~11時30分<br>予約内容を詳しくみる |
| ļ         | 高原町教育集会所<br>高原町教育集会所                      | 集会室<br>集会室                           | 2025年03月11日 09時01分<br>2025年03月11日 09時01分                                                      | 2025年04月15日 18時00分 ~ 21時00分<br>2025年04月17日 18時00分 ~ 21時00分                                                         | 予約中<br>予約中                       |                | 予約中<br>高原町教育集会所 集会室<br>2025年04月15日 18時00分 ~ 21時00分<br>予約内容を詳しくみる             |
| юс<br>съй |                                           | ) 検索                                 | # <b>?</b> ]                                                                                  |                                                                                                    |                                  |                | 予約中<br>高原町教育集会所 集会室<br>2025年04月17日 18時00分~21時00分<br>予約内容を詳しくみる               |
|           |                                           |                                      |                                                                                               |                                                                                                    |                                  |                |                                                                              |

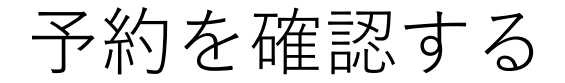

## 予約明細を確認できます

|             |                                |                             |             |                | 9:17 🔿 🌲                                                                                                   | ▲ ♥ • ♥ ₿ 77'                                 |
|-------------|--------------------------------|-----------------------------|-------------|----------------|----------------------------------------------------------------------------------------------------|-----------------------------------------------|
| © ← C       |                                |                             | A 🏠 G 🗠 👘 🌗 | - o            | <b>û</b>                                                                                                   | + 18                                          |
|             | ペテム                            |                             |             | <b>Ө</b> アカウント | ■ 高原町                                                                                                    | 「予約システム 🛛 🔒                                   |
|             | 予約情報                           |                             |             |                | 予約情報                                                                                                    |                                               |
|             | 項目                             | 入力内容                        |             |                |                                                                                                    |                                               |
|             | 予約受付日時                         | 2025年03月11日09時01分           |             |                | 項目                                                                                                    | 入力内容                                          |
|             | 利用日時                           | 2025年04月15日 18時00分 ~ 21時00分 |             |                | 予約受付日時                                                                                                    | 2025年03月11日09時01<br>分                         |
|             | 施設名                            | 高原町教育集会所                    |             |                | 利用日時                                                                                                    | 2025年04月15日 18時                               |
|             | 予約区画                           | ・集会至                        |             |                | 協設名                                                                                                    | 高原町教育集会所                                      |
|             | 使用目的                           | その他(テスト勉強)                  |             |                |                                                                                                    | 同原可致自来立力                                      |
|             | 入場料を徴<br>収、又は営<br>利を目的と<br>するか | 入場料を徴収しない                   |             |                | 予約区画                                                                                                    | <ul> <li>・集会室</li> <li>その他 (テスト勉強)</li> </ul> |
|             | 会合又は入<br>場予定人数                 | 利用者款:3人                     |             |                | 入場料を徴                                                                                                    |                                               |
|             | 責任者氏名<br>(申請者と<br>異なる場         |                             |             |                | <ul><li>収、又は営</li><li>利を目的と</li><li>するか</li></ul>                                                          | 入場料を徴収しない                                     |
|             | 日/<br>責任者住所<br>(申請者と<br>異なる場   |                             |             |                | 会合又は入<br>場予定人数                                                                                             | 利用者数:3人                                       |
|             | 合)<br>備考(自由<br>記入磁)            |                             |             |                | 責任者氏名<br>(申請者と<br>異なる場<br>合)                                                                               |                                               |
| 10°C<br><59 | <b>्</b> १                     | *                           |             |                | 責任者住所                                                                                                    |                                               |
|             |                                |                             |             |                | (<br>中<br>晴<br>石<br>と<br>異<br>な<br>る<br>場<br>-<br>-<br>-<br>-<br>-<br>-<br>-<br>-<br>-<br>-<br>-<br>-<br>- |                                               |
|             |                                |                             |             |                |                                                                                                    | • •                                           |

④予約を確認する

# 予約を変更する

予約を変更する

### 予約の変更は下記の手順で行います

マイページに移動する
 予約一覧ページに移動する
 予約明細ページに移動する
 予約を変更する

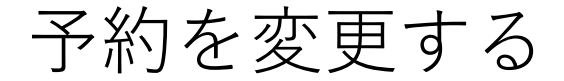

① マイページに移動する

## 「利用者マイページ」を押します ※ログインした状態を前提とします

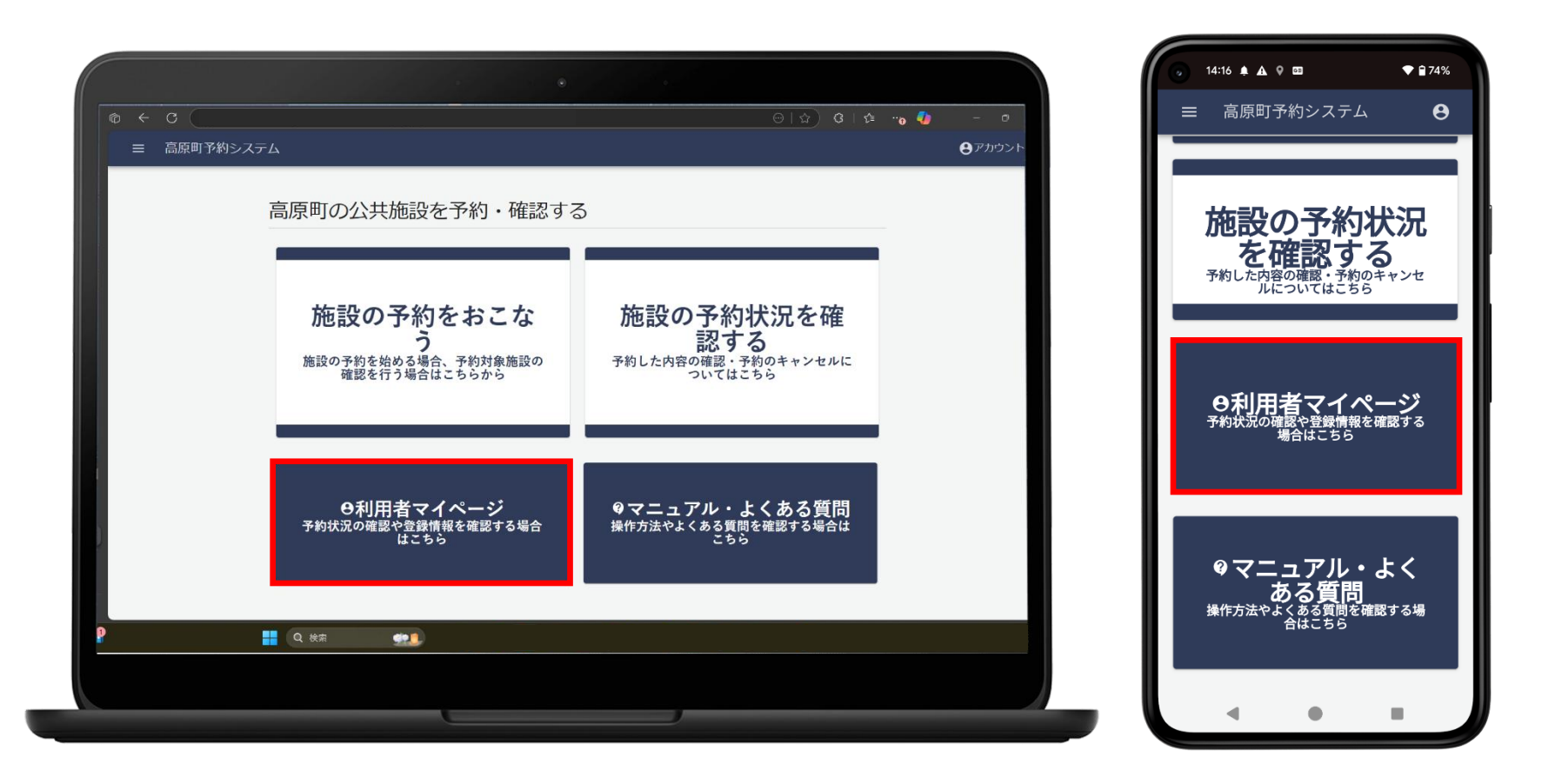

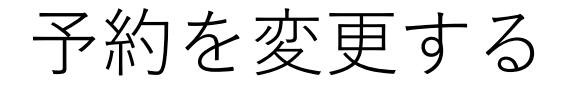

② 予約一覧ページに移動する

## 「予約一覧」を押します

|                                                                                                    | <ul> <li>9:15 ○ ▲ ▲ ♀ •</li> <li>♀ ѝ 77%</li> </ul>                                                                             |
|----------------------------------------------------------------------------------------------------|----------------------------------------------------------------------------------------------------|
|                                                                                                    | ☆     + 18                                                                                                    |
| 三 高原町予約システム     日    日    日    日    日    日    アカウント     日    日    日    日    日    日    日                                                                                                    | ■ 高原町予約システム 🛛 🖯                                                                                                    |
| 西近の予約         血近の予約         ①2025年04月01日 19時00分 ~ 22時00分         高原町民体育館・1/2面(1面ステージ例)         予約日: 2025年03月10日 13時22分:         予約日: 2025年03月10日 13時22分:         予約日: 2025年03月10日 13時22分:         予約日: 2025年03月10日 13時22分:         予約日: 2025年03月10日 13時22分:         予約日: 2025年03月10日 13時22分:         予約日: 2025年03月10日 13時22分:         予約日: 2025年040月10日 13時22分:         予約日: 2025年040月10日 13時22分:         予約日: 2025年040月10日 13時22分:         予約日: 2025年040月10日 13時22分:         予約日: 2025年040月10日 13時22分:         予約日: 2025年040月10日 13時22分:         予約日: 2025年040月10日 13時22分:         予約日: 2025年040月10日 13時22分:         予約日: 2025年040日         予約日: 2025年040日         予約日: 2025年040日         予約日: 2025年040日         予約日: 2025年040日         夏賀商時の無時         ノブローデの変更                                                                                                    | カ用者マイページ<br>直近の予約<br>2025年04月01日<br>19時00分 ~ 22時00分<br>高原町民体育館・1/2面(1面ステージ例)<br>詳細を確認する<br>利用者機能<br>予約一覧<br>登録情報の編集<br>パスワードの変更 |
| Dirper Contraction Contraction Contractio |                                                                                                    |
|                                                                                                    |                                                                                                    |
|                                                                                                    |                                                                                                    |

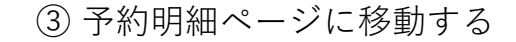

## 予約を変更する

## 予約状況が「予約中」の情報を押します

|         |                                            |                                         | •                                                                                                    |                                                                                                    |              |                | 9:16 ☉ ▲ ▲ ♀ • ♥ ₿ 77%                                                          |
|---------|--------------------------------------------|-----------------------------------------|----------------------------------------------------------------------------------------------------|----------------------------------------------------------------------------------------------------|--------------|----------------|---------------------------------------------------------------------------------|
| ¢ < C ( |                                            |                                         |                                                                                                    | A* £                                                                                                    | 7) G   🏚 🗝 🎝 | - 0            | Δ + B                                                                           |
| = 高原町   | 予約システム                                     |                                         |                                                                                                    |                                                                                                    |              | <b>Ө</b> アカウント |                                                                                 |
|         | <                                          |                                         | 予約一                                                                                                    |                                                                                                    |              | _              | 2025年04月02日 08時30分~18時00分<br>予約内容を詳しくみる                                         |
|         | 2025/03/11                                 |                                         | <b>同 ~</b><br>検索                                                                                                    | yyyy/mm/dd                                                                                                    | P            |                | 予約中<br>高原町中央公民館 2階会議室<br>2025年04月03日 08時30分 ~ 12時00分<br>予約内容を詳しくみる              |
|         | 施設会 区間<br>高原町中央公民館<br>高原町中央公民館<br>高原町中央公民館 | <b>町名</b><br>2 附会議室<br>2 階会議室<br>2 防会議室 | 予約受付日時           2025年03月10日 16時08分           2025年03月10日 16時04分           2025年03月10日 16時04分           2025年03月10日 16時05分 | 749EN9 ↑     2025#04月02日 068930分 ~ 188900分     2025#04月03日 068930分 ~ 128900分     2025#04月03日 068930分 ~ 128900分     2025#04月03日 068930分 ~ 128900分 | 予約状況         |                | <del>東源認</del><br>高原町中央公民館 2 階会議室<br>2025年04月04日 08時30分~11時30分<br>予約内容を詳しくみる    |
| 6       | 高原町教育集会所<br>高原町教育集会所                       | 集会室<br>集会室                              | 2025年03月11日 09時01分<br>2025年03月11日 09時01分                                                                                   | 2025年04月15日 18時00分~21時00分<br>2025年04月17日 18時00分~21時00分                                                                                           | 予約中<br>予約中   |                | 予約中<br>高原町教育集会所集会室<br>2025年04月15日 18時00分 ~ 21時00分                               |
|         | <b>.</b>                                   | 検索                                      | P.8)                                                                                                    |                                                                                                    |              |                | デポリハ谷で타しくのる<br>予約中<br>高原町教育集会所 集会室<br>2025年04月17日 18時00分 ~ 21時00分<br>予約内容を詳しくみる |
|         |                                            |                                         |                                                                                                    |                                                                                                    |              |                |                                                                                 |

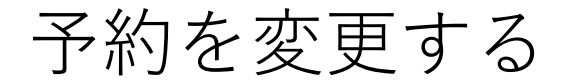

④ 予約を変更する

## 画面下部の「予約の変更」を押します

| o ← C (    |                              |                        | A   | * \$2 G   \$4 🥠 | - 0    |                              | 予約システム                  |
|------------|------------------------------|------------------------|-----|-----------------|--------|------------------------------|-------------------------|
| ■ 高原町予約シ   | ステム                          |                        |     |                 | ●アカウント | 施設名                          | 高原町教育集会所                |
|            | 施設名                          | 高原町教育集会所               |     |                 |        | 予約区面                         | ・集会室                    |
|            | 予約区面                         | ·集会室                   |     |                 |        | 使用目的                         | その他 (テスト勉強              |
|            | 使用目的                         | その他(テスト勉強)             |     |                 |        |                              |                         |
|            | 会合又は入<br>場予定人数               | 利用者数:3人                |     |                 |        | 場予定人数                        | 利用者数:3人                 |
|            | 責任者氏名<br>(申請者と<br>異なる場<br>合) |                        |     |                 |        | 責任者氏名<br>(申請者と<br>異なる場<br>合) |                         |
|            | 責任者住所<br>(申請者と<br>異なる場<br>合) |                        |     |                 |        | 責任者住所<br>(申請者と<br>異なる場       |                         |
|            | 備考(自由<br>記入欄)                |                        |     |                 |        | 合)                           |                         |
|            | オプション                        |                        |     |                 |        | 1備考(自田<br>記入欄)               |                         |
|            | 极算料金                         | 0円                     |     |                 |        | オプション                        |                         |
|            | 板算料金内<br>訳                   | ・施設利用料金<br>0円×3時間 = 0円 |     |                 |        | 概算料金                         | 0円                      |
|            |                              | 予約の変                   | Ð   |                 |        | 概算料金内訳                       | ・施設利用料金<br>0円 × 3時間 = 0 |
|            |                              | 予約のキャン                 | ノセル |                 |        |                              |                         |
| <b>1</b> 9 | 254/4                        |                        |     |                 |        |                              | 予約の変更                   |
|            |                              | Q 検索 A                 |     |                 |        | 7                            | 約のキャンセル                 |

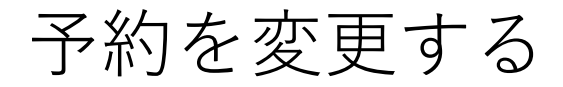

## 施設予約のページに移動するので 予約情報を変更します

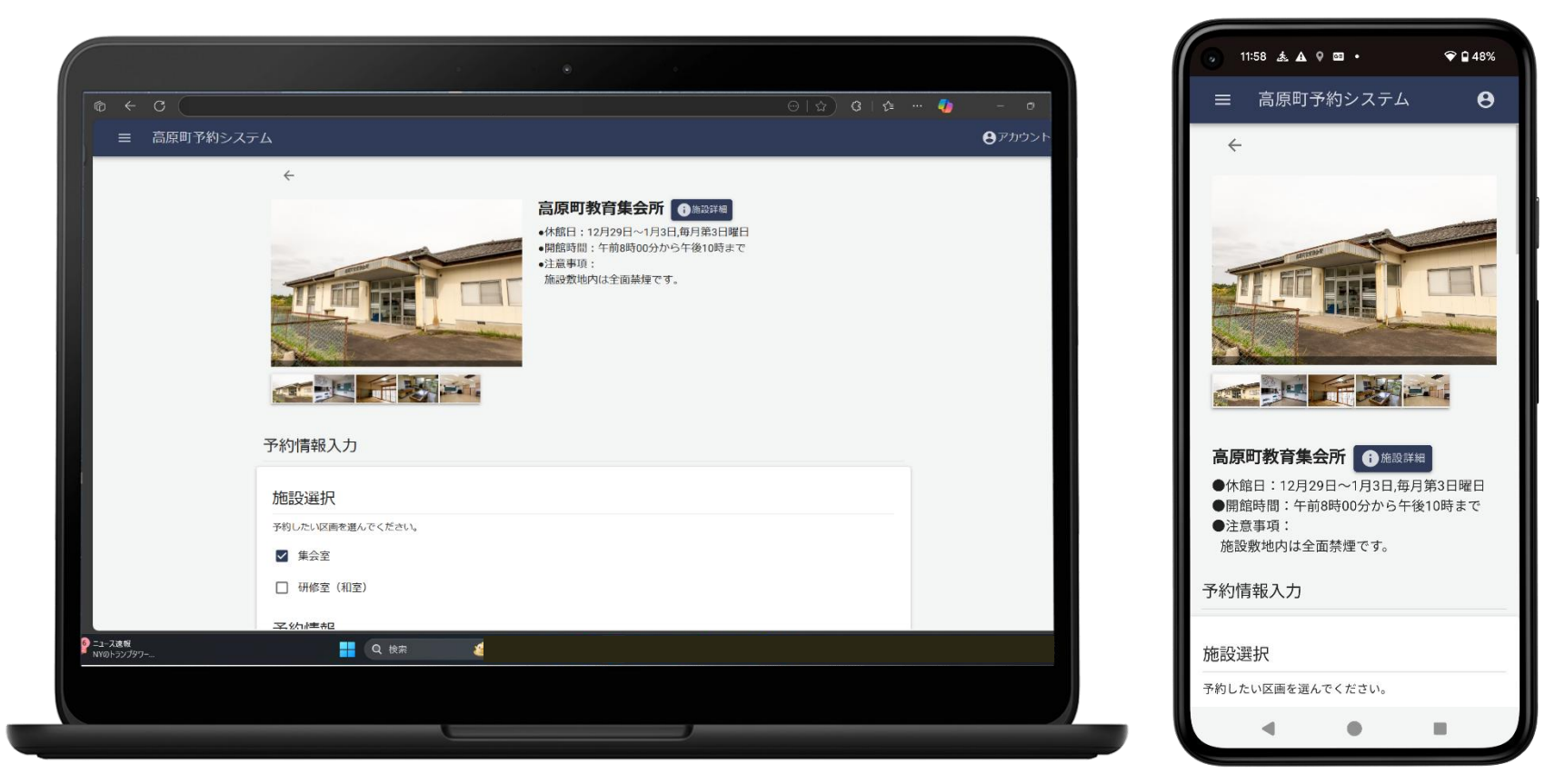

#### ※予約の変更は1日ずつしか行えません

## 予約を変更する

④ 予約を変更する

� 🖬 48%

Θ

#### 入力した情報に間違いがないか確認し 利用規約にチェックを入れ 「予約を確定」を押します

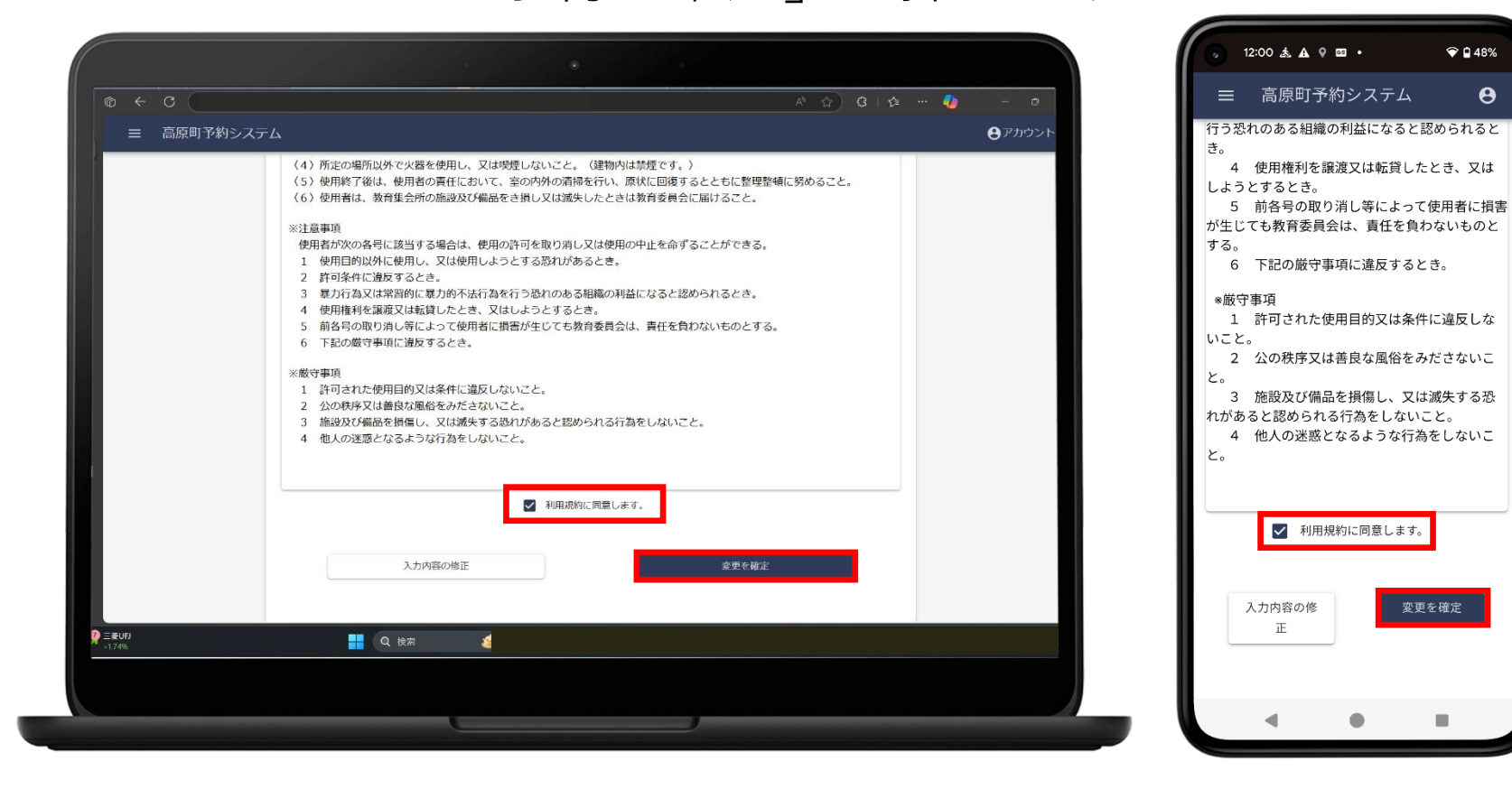

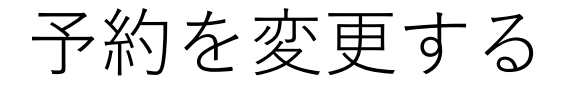

### 予約変更の申請が完了します

|                 |                                                                       |             | <ul> <li>○ 16:19 ● 表 形 ▲ · </li> </ul>                                         |
|-----------------|-----------------------------------------------------------------------|-------------|--------------------------------------------------------------------------------|
| © ← C           |                                                                       | ☺ ☆ ଓ ¢ - ▫ | ☰ 高原町予約システム                                                                    |
| ≡ 高原町予約システム     |                                                                       | ⑦アカウント      |                                                                                |
|                 | 予約変更申請完了<br>承認までしばらくお待ちください。<br>承認が完了すると登録したメールアドレス宛に承認メールをお<br>りします。 | ž           | 予約変更申請完了<br>承認までしばらくお待ちく<br>ださい。<br>承認が完了すると登録した<br>メールアドレス宛に承認メ<br>ールをお送りします。 |
|                 | 予約の情報                                                                 |             | 予約の情報                                                                          |
|                 | 2025年04月01日<br>·集会至                                                   |             | 2025年04月01日                                                                    |
|                 | 概算料金 : 0円                                                             |             |                                                                                |
|                 | ・施設利用料金<br>概算料金内訳: 0円×1時間 = 0円                                        |             |                                                                                |
|                 | <b>目約 :</b> その他 (テスト勉強)                                               |             | ・施設利用料金<br>の円×1時間 =<br>円                                                       |
|                 | <b>利用人数 :</b> 利用者数:3人                                                 |             |                                                                                |
|                 | オプション :                                                               |             | <b>目的 :</b> その他(テスト勉<br>強)                                                     |
|                 | 備考 :                                                                  |             | 利用人数 : 利用者数:3人                                                                 |
|                 | 予約者情報                                                                 |             | オプション :                                                                        |
| 10°C<br>晴れのちくもり | 👖 Q 快东 😂                                                              |             | 做 <del>岁</del> ·                                                               |
|                 |                                                                       |             | • •                                                                            |
|                 |                                                                       |             |                                                                                |
|                 |                                                                       |             |                                                                                |

④ 予約を変更する

# 予約をキャンセルする

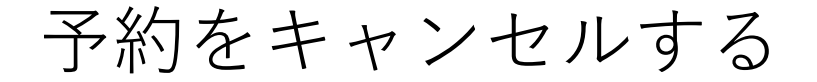

#### 予約のキャンセルは下記の手順で行います

マイページに移動する
 予約一覧ページに移動する
 予約明細ページに移動する
 予約をキャンセルする

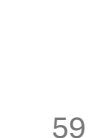

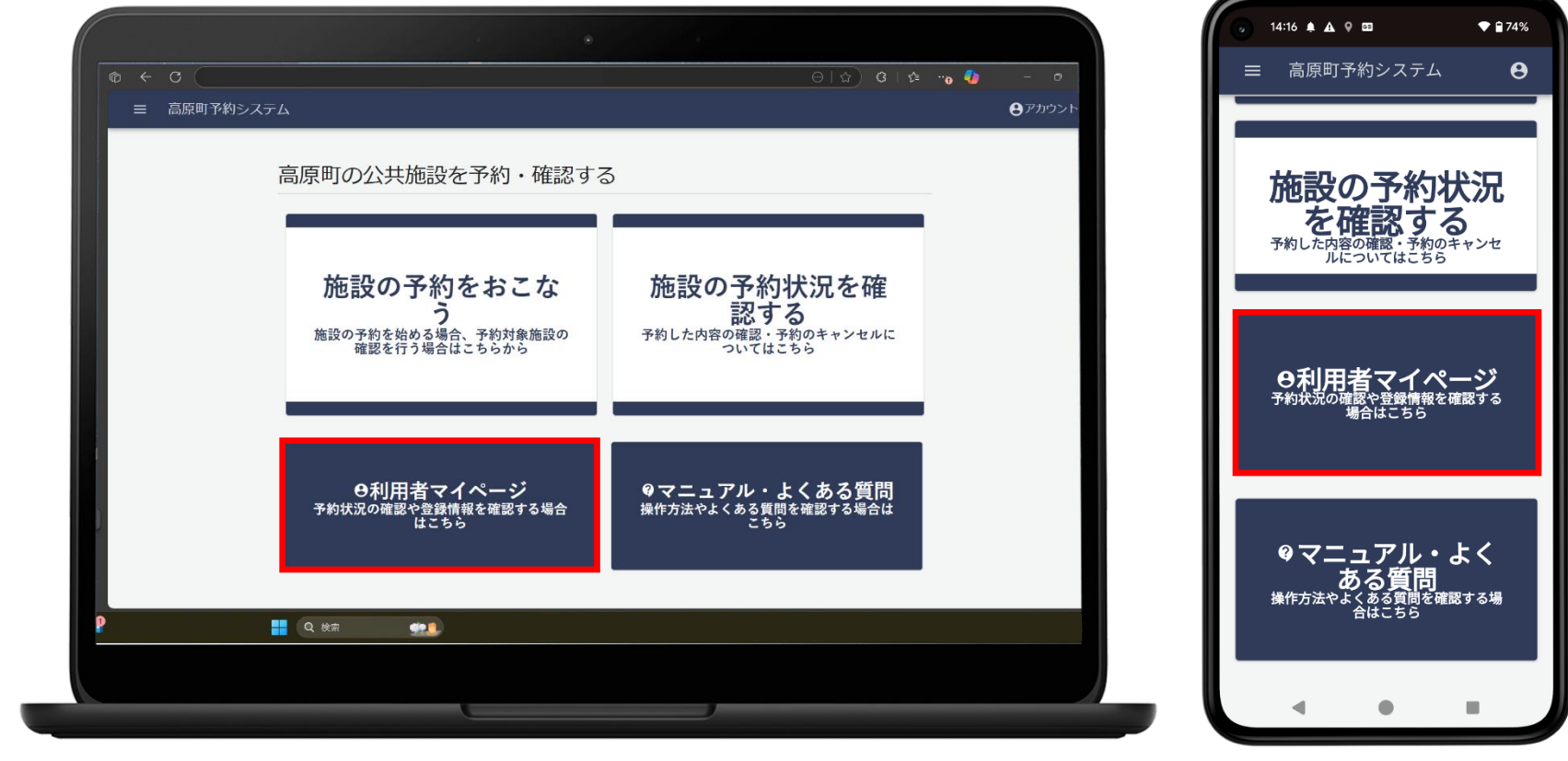

「利用者マイページ」を押します ※ログインした状態を前提とします

## 予約をキャンセルする

① マイページに移動する

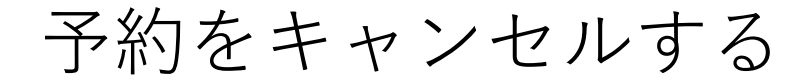

② 予約一覧ページに移動する

## 「予約一覧」を押します

|               |                           | 9:15 O A A 9 · • • û 779                                                                                                    |
|---------------|---------------------------|----------------------------------------------------------------------------------------------------|
|               | A* \$2 6 1 \$2            |                                                                                                    |
|               |                           | ●アカウント ■ 高原町予約システム                                                                                                    |
|               | ・カー車             ・カワードの変更 | 利用者マイページ<br>直近の予約<br>2025年04月01日<br>19時00分 ~ 22時00分<br>高原町民体育館・1/2面(1面ステージ例)<br>遅細を確認する<br>利用者機能<br>予約一覧<br>登録情報の編集<br>パスワードの変更 |
| ● 10°C<br>《長り | - Q 検索                    |                                                                                                    |
|               |                           |                                                                                                    |
|               |                           |                                                                                                    |

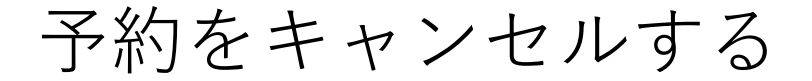

③予約明細ページに移動する

## キャンセルしたい予約情報を選択します

|                    |                  |                   | •                                        |                                                            |             |                |                                                         |
|--------------------|------------------|-------------------|------------------------------------------|------------------------------------------------------------|-------------|----------------|---------------------------------------------------------|
| < 0 (              |                  |                   |                                          |                                                            | 3 3 12 "0 🥠 | - 0            |                                                         |
| ≡ 高原町 <sup>3</sup> | 予約システム           |                   |                                          |                                                            |             | <b>●</b> アカウント | ■ 高原町予約システム                                             |
|                    | <i>←</i>         |                   | 予約一員                                     | <u>約</u>                                                   |             |                | 2025年04月02日 08時30分~18時00<br>予約内容を詳しくみる                  |
|                    | 2025/03/1        | 1                 | F ~                                      | yyyy/mm/dd                                                 | æ           |                |                                                         |
|                    |                  |                   | 検索                                       |                                                            |             | _              | 高原町中央公民館2階会議室<br>2025年04月03日 08時30分~12時00<br>予約内容を詳しくみる |
|                    | 施設名              | 区画名               | 予約受付日時                                   | 予約日時 个                                                     | 予約状況        |                |                                                         |
|                    | 高原町中央公民館         | 2 階会議室            | 2025年03月10日 16時08分                       | 2025年04月02日 08時30分 ~ 18時00分                                | 未承認         | ^              | 高原町中央公民館2階会議室<br>2025年04月04日 08時30分~11時30               |
|                    | 高原町中央公民館         | 2 階会議室            | 2025年03月10日 16時04分                       | 2025年04月03日 08時30分 ~ 12時00分                                | 予約中         |                | 予約内容を詳しくみる                                              |
|                    | 高原町中央公民館         | 2階会議室             | 2025年03月10日16時05分                        | 2025年04月04日 08時30分~11時30分                                  | 未承認         |                |                                                         |
| Ľ                  | 高原町教育集会所高原町教育集会所 | <u>集会室</u><br>集会室 | 2025年03月11日 09時01分<br>2025年03月11日 09時01分 | 2025年04月15日 18時00分 ~ 21時00分<br>2025年04月17日 18時00分 ~ 21時00分 | 予約中<br>予約中  |                | 高原町教育集会所集会室                                             |
|                    |                  |                   |                                          |                                                            |             |                | 2023年04月10日 104/00 214/00 ~ 214/00 予約内容を詳しくみる           |
|                    |                  | Q 検索              | <b>97.1</b>                              |                                                            |             |                | 高原町教育集会所集会室                                             |
|                    |                  |                   |                                          |                                                            |             |                | 2025年04月17日18時00分~21時00                                 |
|                    |                  |                   |                                          |                                                            |             |                | 「小小小小小小小小小小小小小小小小小小小小小小小小小小小小小小小                        |

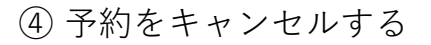

## 予約をキャンセルする

## 画面下部の「予約のキャンセル」を押します

|           |                                       |                        | <b>4</b> ) - 0 |                              |                       |
|-----------|---------------------------------------|------------------------|----------------|------------------------------|-----------------------|
| 三 高原町予約シス | ステム                                   |                        | <b>●</b> アカウント | 施設名                          | 高原町教育集会所              |
|           | 施設名                                   | 高原町教育集会所               |                | 予約区画                         | ・集会室                  |
|           | 予約区画                                  | ・集会室                   |                | 使用目的                         | その他(テスト勉強             |
|           | 使用目的 会合又は入                            | その他 (テスト勉強)<br>利用者数:3人 |                | 会合又は入場予定人数                   | 利用者数:3人               |
|           | 場予定人数<br>責任者氏名<br>(申請者と<br>異なる場<br>合) |                        |                | 青任者氏名<br>(申請者と<br>異なる場<br>合) |                       |
|           | <b>歯</b> 任者住所<br>(申請者と<br>寛なる場<br>合)  |                        |                |                              |                       |
|           | 構考(自由<br>記入欄)<br>オプション                |                        |                | 合)<br>備考(自由<br>記入欄)          |                       |
|           | 戰算料金                                  | 0円                     |                | オプション                        |                       |
|           | 板算料金内<br>訳                            | ・施設利用料金<br>0円×3時間 = 0円 |                | 概算料金                         | 0円                    |
|           |                                       | 予約の変更                  |                | 概算料金内訳                       | ・施設利用料金<br>0円×3時間 = ( |
|           |                                       | 予約のキャンセル               |                |                              | 又绐办亦再                 |
| il -      |                                       | Q 技來 4                 |                |                              |                       |

予約をキャンセルする

④ 予約をキャンセルする

#### 「キャンセルする」を押します

| 三 高原町予約 | リンステム                             | <b>ビ</b> アカウンド                                  | 施設名            | 高原町教育集会門         |
|---------|-----------------------------------|-------------------------------------------------|----------------|------------------|
|         | 施設名                               | <b>高源可教育集会所</b>                                 | 予約区画           | ・集会室             |
|         | 予約区畫                              | *集会登                                            | (# <b>m</b> R# | 7.004 (= 7.1.4   |
|         | 使用目的                              | その他(アスト勉強)                                      | 近用目的           | その他(テスト)         |
|         | 会合又は入<br>場予定人数                    | 利用者数:3人                                         | 会合又は2<br>場予定人数 | ↓ 利用者数:3人        |
|         | 責任者氏名<br>(申請者と<br>異なる場<br>会)      | キャンセルしてもよろしいですか。                                | 責任者氏社          |                  |
|         | ■<br>責任者住所<br>(申請者と<br>異なる場<br>会) | キャンセルは取り消せません。<br>最終のご確認をお願いいたします。              | キャーか。          | ンセルしてもよろしいです<br> |
|         | 備考(自由<br>紀入欄)                     | 戻る キャンセルする                                      | 最終します。         | のご確認をお願いいたしま     |
|         | オプション                             |                                                 |                |                  |
|         | 概算料金                              | 0H                                              | _              | 戻る キャンセル         |
|         | 极算料金内<br>訳                        | <ul> <li>施設利用作金</li> <li>0円×3時間 = 0円</li> </ul> | 概算料金           | 0円               |
|         |                                   | 予約の変更                                           | 概算料金区          | ・施設利用料金          |
|         |                                   | 予約のキャンセル                                        |                | 0円×1時間 =         |
| ian.    |                                   | Q. (t)#                                         |                | 予約の変更            |
|         |                                   |                                                 |                |                  |

④ 予約をキャンセルする

## 予約をキャンセルする

### キャンセル完了の通知が表示されます

| o ← c (     |                                  |                                                 | A & G 6 | 4 - 0        | ۵        | + 16                   |
|-------------|----------------------------------|-------------------------------------------------|---------|--------------|----------|------------------------|
| ≡ 高原町予約システム | 7                                | キャンセルが完了しました!                                   |         | -<br>● アカウント | 三 高原町-   |                        |
|             | 施設名                              | 高原町教育                                           | ok      |              | 施設名      | 高原町教育集会所               |
|             | 予約区画                             | ・集会室                                            |         |              |          |                        |
|             | 使用目的                             | その他 (テスト勉強)                                     |         |              | 予約区画     | ・集会室                   |
|             | 会合又は入<br>場予定人数                   | 利用者数:3人                                         |         |              | 使用目的     | その他(テスト勉強)             |
|             | 責任者氏名<br>(申請者と<br>異なる場<br>合)     |                                                 |         |              | 会合又は入    | 利田老数·3人                |
|             | <br>责任者住所<br>(申請者と<br>異なる場<br>合) |                                                 |         |              | キャンセルが完了 | しました!                  |
|             | 備考(自由<br>記入欄)                    |                                                 |         |              |          |                        |
|             | オプション                            |                                                 |         |              |          | c                      |
|             | 概算料金                             | 0円                                              |         |              | 記り構      |                        |
|             | 概算料金内<br>訳                       | <ul> <li>施設利用料金</li> <li>0円×3時間 = 0円</li> </ul> |         |              | オプション    |                        |
|             |                                  | 予約の変更                                           |         |              | 概算料金     | 0円                     |
|             |                                  | 至時の主+>12比                                       |         |              | 概算料金内    | ・施設利用料金<br>0円×3時間 = 0円 |
| <b>五</b> 報  |                                  | Q 検索                                            |         |              |          | 1, 1, 5 - 0 (p)        |
|             |                                  |                                                 |         |              |          | 予約の変更                  |
|             |                                  |                                                 |         |              |          |                        |

予約をキャンセルする

④ 予約をキャンセルする

## キャンセル完了のメールが通知されます

| [キャンセル完了]高原町教育集会所 2025年                      | キャンセル完了]高原町教育集会所 2025年04月15日                                                                                                    |  |  |  |  |  |
|----------------------------------------------|----------------------------------------------------------------------------------------------------|--|--|--|--|--|
| 地域太郎 様                                       |                                                                                                    |  |  |  |  |  |
| 下記内容の予約をキャンセルしました。                           |                                                                                                    |  |  |  |  |  |
|                                              | : &cqxyaif2x<br>: 2025年04月15日 18時00分 ~ 21時00分<br>: 高原町教育集会所<br>: ・集会室<br>:<br>: 地域太郎<br>: 8894413<br>: 宮崎県西諸県郡高原町後川内<br>: 町内在住<br>: 09012345673<br>:<br>: その他(テスト勉強)<br>: 入場料を徴収しない<br>: 利用者数 : 3人 |  |  |  |  |  |
| 概算料金合計<br>概算料金内訳<br>・施設利用料金<br>0円 × 3時間 = 0円 | : 0円<br>:                                                                                                    |  |  |  |  |  |